LEA USER GUIDE

# KGRS Kansas Grants Reporting System

# MODULE; PERSONNEL CATEGORICAL AID

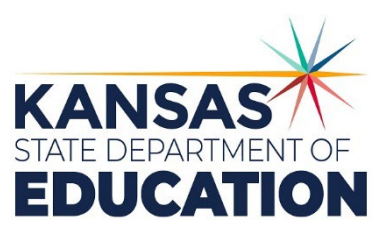

The Kansas State Department of Education does not discriminate on the basis of race, color, national origin, sex, disability or age in its programs and activities and provides equal access to any group officially affiliated with the Boy Scouts of America and other designated youth groups. The following person has been designated to handle inquiries regarding the nondiscrimination policies: KSDE General Counsel, Office of General Counsel, KSDE, Landon State Office Building, 900 S.W. Jackson, Suite 102, Topeka, KS 66612, (785) 296-3201.

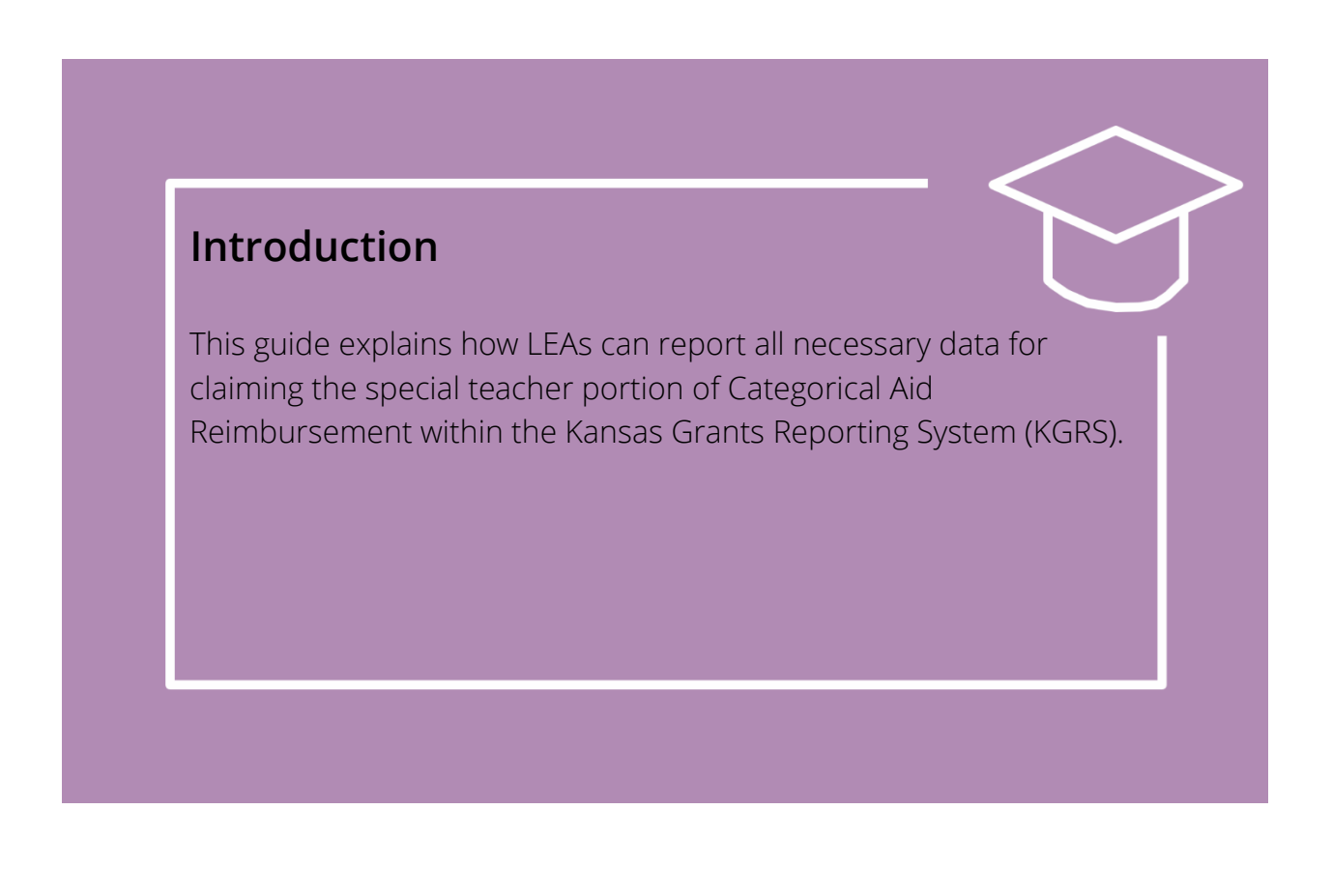

### Table of Contents

| KGRS System Basics                           | 5  |
|----------------------------------------------|----|
| System Requirements                          | 5  |
| Login                                        | 5  |
| District Administrators-granting access      | б  |
| Navigation                                   | 8  |
| Information Fields                           | 8  |
| Success/Fail messages                        | 9  |
| lcons                                        | 9  |
| Session Timer                                | 9  |
| Homepage                                     |    |
| Starting a new school year                   |    |
| Side Menu-Personnel Categorical Aid          |    |
| PCA-Calendars                                | 11 |
| PCA-Infant Toddler Networks                  |    |
| PCA-Non-KSDE Licenses                        |    |
| PCA-Waivers                                  |    |
| Program Tabs                                 |    |
| Tabs: Summary                                |    |
| Tabs: Staff ID                               |    |
| Finding an existing KSDE Educator ID         |    |
| Manually Adding Staff                        |    |
| Replacing Staff - When the wrong ID was used |    |
| Tabs: Employees (Staff)                      | 21 |
| Maintain Employees                           |    |
| Rollover Employees                           |    |
| Tabs: Positions/Assignments                  |    |
| Maintain Positions/Assignments               |    |
| Manual: Create Para Position                 |    |
| Rollover Positions/Assignments               |    |
| Manual: Employee Assignments                 | 27 |
| Import Positions/Assignments                 |    |
| Add/Edit-Special Para Position               |    |
| Substitutes                                  |    |
| Tabs: Para Inservice                         |    |
| Manual Entry: Editable Fields                |    |
| Uploading Inservice records                  |    |

| Tabs: Vacancies                           |    |
|-------------------------------------------|----|
| Manual Entry Fields for Vacancies         |    |
| Uploading Vacancies                       |    |
| Reports (side menu)                       | 40 |
| Assignments                               | 40 |
| Directory by Area                         | 41 |
| Employees Report                          | 41 |
| Over 1.0 FTE                              | 42 |
| Para Inservice                            | 42 |
| Payment Archive Data                      | 43 |
| Payment Current Data                      | 44 |
| Positions Report                          | 45 |
| Supervisor Assignments                    | 45 |
| Timely Submissions                        | 46 |
| Vacancy                                   | 46 |
| Support: KGRS   Personnel Categorical Aid | 47 |

# KGRS SYSTEM BASICS

### System Requirements

- > Supported Web Browsers are listed on the login page for KSDE Web Applications.
- Excel or another spreadsheet program is highly recommended for working with the data. The PCA manager can offer some support for using Excel.

### Login

KGRS is part of the KSDE single sign-on system. To reach the KSDE Web Applications page, type the following URL into your browser's address bar:

| Kansans Use                       | uns User Login for KSDE Web Applications                                                              |  |  |  |  |
|-----------------------------------|----------------------------------------------------------------------------------------------------|--|--|--|--|
| Common Authentication L           | .ogin                                                                                                 |  |  |  |  |
|                                   | User Name: Password: Login Forgot password?                                                           |  |  |  |  |
| New User Registration             |                                                                                                    |  |  |  |  |
| If you have not yet registered to | have an individual Username and Password for accessing KSDE web applications, click here to register. |  |  |  |  |

#### https://apps.ksde.org/authentication/login.aspx

If you have a district level (all buildings) login, enter your Username and Password in the fields and click the blue Login button. Once logged in, click "Manage my account" in the upper left corner of the applications screen, and select the Kansas Grants Reporting System (KGRS) from the list of available applications. Access to a new application must be approved by the district superintendent or coop/interlocal special education director.

If you don't have a district level login, click "Register" and complete the information, selecting the Kansas Grants Reporting System (KGRS) along with any other applications you need access to. Your new login must be approved by the district superintendent or coop/interlocal special education director.

There are two levels of access, **District User**s must be approved inside KGRS by District Administrators and can be approved for view only access. **District Administrator**s have full access to EVERY module/program within KGRS and can approve district users within KGRS for any module.

After access to KGRS is granted, if you don't have access to PCA, please contact <u>evelyn.alden@ksde.gov</u>, who can send detailed instructions to the administrator for your LEA.

### District Administrators-granting access

An individual is approved in KSDE applications as District User or View only access to KGRS, but one of the people listed as District Administrator for that district must still assign specific access to PCA within KGRS.

1) Within KGRS, the district administrator must select the little arrow next to "Maintenance" on the left, then click on User Security.

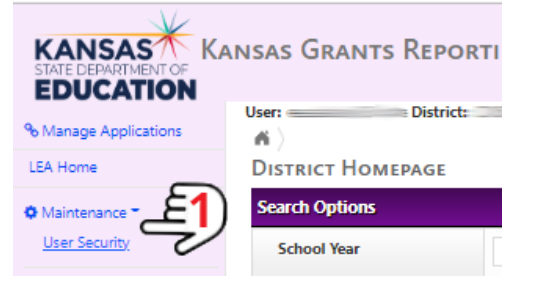

2) The administrator then must select the data collection type (PCA).

|                             | Kansas Grants Reporting System |                                                           |  |  |  |  |  |
|-----------------------------|--------------------------------|-----------------------------------------------------------|--|--|--|--|--|
| % Manage Applications       | User: District:                | Building: 0000 Access Level: District Admin               |  |  |  |  |  |
| LEA Home                    | User Security                  |                                                           |  |  |  |  |  |
| O Maintenance T             | Search Options                 |                                                           |  |  |  |  |  |
| Personnel Categorical Aid - | School Year                    | 2022 - 2023 💙                                             |  |  |  |  |  |
| ¦≡ Reports                  | Data Collection Types          | Select a Data Collection Type                             |  |  |  |  |  |
| ? Help                      |                                | Select a Data Collection Type                             |  |  |  |  |  |
| 🕞 Logout                    | Users                          | Personnel Categorical Aid<br>Private School Participation |  |  |  |  |  |

This will display anyone who either has access (access type will be displayed) or has access to KGRS, but not currently access to PCA (No Access).

3) Click on "Maintain Security" to set access options.

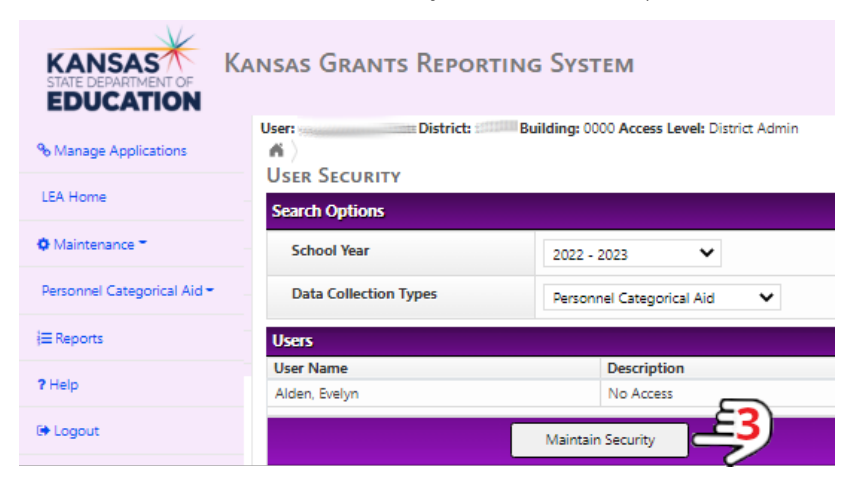

All User (non-administrator) access staff will be displayed in a table. Access may be changed on any staff member at this point.

- 4) "Data Entry" should be selected for anyone who should be able to enter or edit data in PCA. "View Only" for anyone who should not be able to change data but needs to be able to view data or run reports (financial officers, member districts for a coop/interlocal, coop/interlocal for member districts, etc.).
- 5) Click "Save".

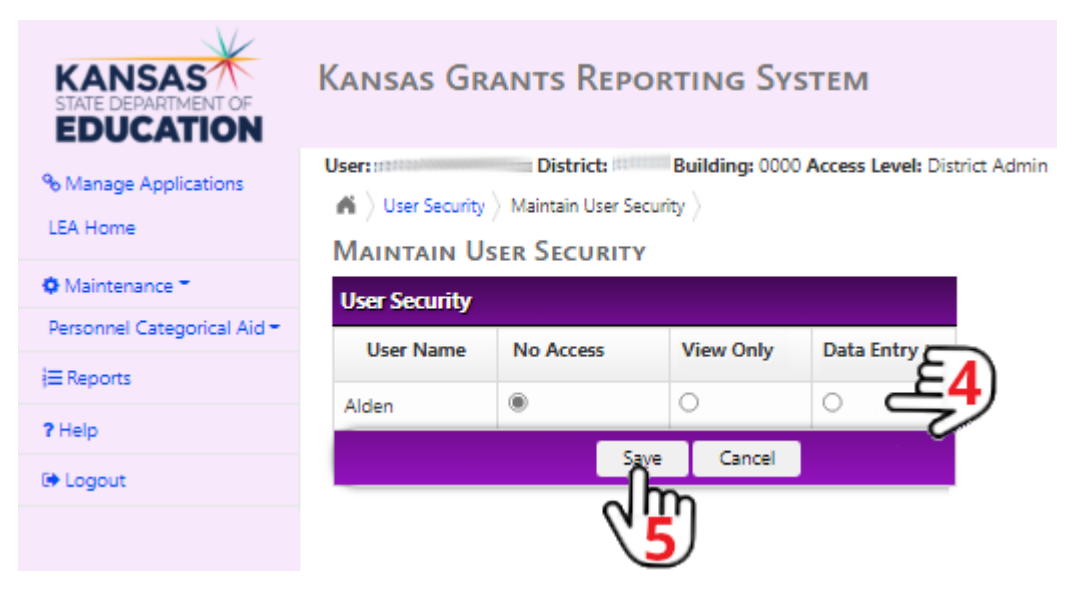

The modified person(s) should now have Data Entry access. Access can be revoked or changed at any time through the same process.

| KANSAS<br>STATE DEPARTMENT OF<br>EDUCATION | Kansas Grants Reporting System                          |                                          |             |  |  |  |  |  |
|--------------------------------------------|---------------------------------------------------------|------------------------------------------|-------------|--|--|--|--|--|
| % Manage Applications                      | User: District: Build                                   | Jser: District: District: District Admin |             |  |  |  |  |  |
| LEA Home                                   | User Security                                           | User Security                            |             |  |  |  |  |  |
| Maintenance *                              | Search Options                                          |                                          |             |  |  |  |  |  |
| Personnel Categorical Aid -                | School Year 2022 - 2023                                 |                                          |             |  |  |  |  |  |
| ¦≡ Reports                                 |                                                         |                                          |             |  |  |  |  |  |
| ? Help                                     | Data Collection Types         Personnel Categorical Aid |                                          |             |  |  |  |  |  |
| 🕒 Logout                                   | Users                                                   |                                          |             |  |  |  |  |  |
|                                            | User Name                                               |                                          | Description |  |  |  |  |  |
|                                            | Alden, Evelyn Data Entry                                |                                          |             |  |  |  |  |  |
|                                            |                                                         | Maintain                                 | Security    |  |  |  |  |  |

### Navigation

When you have access, you may log back into the system and choose KGRS to access the home page. Once there, a summary review of past and present data collections by organization is visible, along with search options for filtering.

KGRS has several way finding elements that can be found on each page of the application.

The Task Navigation menu is along the left side of each page and provides links to common tasks within the site.

| % Manage Applications       | Manage Applications - Go to the main KSDE Web<br>Applications page to select another application.                                                                                       |
|-----------------------------|----------------------------------------------------------------------------------------------------|
| LEA Home                    | LEA Home - Go to the LEA homepage to select another<br>year or module/program within KGRS.                                                                                              |
| 🌣 Maintenance 👻             | Maintenance - If District Admin access, links to the page to<br>change district user level access                                                                                       |
| Personnel Categorical Aid - | <ul> <li>Personnel Categorical Aid –         <ul> <li>(visible only if you have access to PCA)</li> <li>Greating Calegorical Jafant Tadallan actually as lasting</li> </ul> </li> </ul> |
| <b>i≡</b> Reports           | Non-KSDE license lookup, Waiver lookup.                                                                                                    |
| ? Help                      | <ul> <li>Help - Displays a list of phone numbers, hours of operation, and other assistance resources.</li> </ul>                                                                        |
| 🕞 Logout                    | Logout - Logs you out of KGRS                                                                                                    |

### Information Fields

The KGRS features helpful elements to find information quickly. Each data collection tab contains a yellow Summary Field at the top which displays: User's LEA, Current window(s), Assessment Status:

If you are a cooperative and your information is all missing, please make sure you are in the system with the D07xx number.

| Summary:     |            |                                                             |                                               |
|--------------|------------|-------------------------------------------------------------|-----------------------------------------------|
| Organization | Current    | Personnel Categorical Aid 1st Payment Window:               | Assessment Status: ESY Term Not Started       |
| Name: D0     | Window(s): | 07/18/2023 - 10/02/2023 (31 days left)   Due 10/02/2023     | Regular Term Not Started I Para Inservice Not |
|              |            | (31 days left)                                              | Started                                       |
|              |            | Personnel Categorical Aid Para Inservice Window:            | Started                                       |
|              |            | 07/18/2023 - 06/03/2024 (276 days left)   Due 06/03/2024    |                                               |
|              |            | (276 days left)                                             |                                               |
|              |            | Personnel Categorical Aid Vacancy Window: 07/18/2023 -      |                                               |
|              |            | 04/15/2024 (227 days left)   Due 04/15/2024 (227 days left) |                                               |
|              |            | SELECT TERM: Regular   ESY                                  |                                               |

#### **Page Instructions**

Instructions near the top of the page in an oval are provided by the state administrator and may include common issues on that page or links to useful information.

Trainings will be posted at: https://www.ksde.org/Default.aspx?tabid=538#PCA

### Success/Fail messages

When page data is saved correctly, a green field will appear at the top of the page, to confirm success.

| Infant Toddler | Networks saved | successfully. |
|----------------|----------------|---------------|
|----------------|----------------|---------------|

When required data is missing, an Error Field will appear at the top of the page, alerting you to a mistake on that page.

This record can't be updated because it has been modified by Teacher License Area.

**NOTE:** These messages appear at the TOP of the page. Be sure to scroll up to check if you are working on a different part of the page.

#### lcons

These Icons are used throughout KGRS, icons specific to individual pages will be defined as needed.

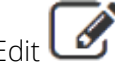

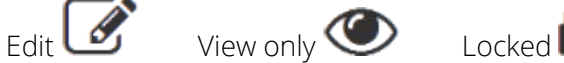

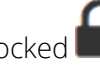

Delete

### Session Timer

To keep track of session length, each login is automatically set to expire after 20 minutes of inactivity. Along the bottom of the screen is a timer:

Session expires in 19 minutes

After 18 minutes of inactivity, a pop-up warning appears. The session timer resets to 20 minutes each time you perform a page action or navigate to a new page. If you are automatically signed out, you will be returned to the main KSDE Web Applications page.

NOTE: If KGRS is open in an inactive browser tab, it may time out even though the message gives the option to stay logged in. When in doubt, select the option to log out. If the stay logged in option is selected when the system has actually timed out, a server error may occur. Simply go back to the web application login page. This has to do with modern browsers putting inactive tabs "to sleep" and the script on the page can't operate.

### Homepage

Upon login, LEA users will be taken to the following screen:

| % Manage Applications         | District Homepage |                                                        |                  |                   |                  |                                                 |   |  |
|-------------------------------|-------------------|--------------------------------------------------------|------------------|-------------------|------------------|-------------------------------------------------|---|--|
| LEA Home                      | Search Optio      | ons                                                    |                  |                   |                  |                                                 |   |  |
| Maintenance •                 | School Yea        | School Year 2023 - 2024 🗸                              |                  |                   |                  |                                                 |   |  |
| Personnel Categorical Aid +   | Data Colle        | Data Collection Type Select a Data Collection Type 🗸   |                  |                   |                  |                                                 |   |  |
| PCA - Calendars               | Organizati        | Organization Select an Organization                    |                  |                   |                  |                                                 |   |  |
| PCA - Infant Toddler Networks | Search Clear      |                                                        |                  |                   |                  |                                                 |   |  |
| PCA - Non-KSDE Licenses       | Data Collect      | ion by Orgai                                           | nization Listin  | g                 |                  |                                                 |   |  |
| PCA - Waivers                 | School Year       | School Year Data Collection Type Organization Status A |                  |                   |                  |                                                 |   |  |
| <b>i</b> ≡ Reports            | 2023 - 2024       | Personnel Categorical Aid                              |                  | Itegorical Aid D0 |                  | ess   Regular Term In Process   Para<br>Process |   |  |
| ? Help                        | 2023 - 2024       | Private Scho                                           | ol Participation | DO                | Not Yet Submitte | ed                                              | ۲ |  |
|                               |                   |                                                        |                  |                   |                  |                                                 |   |  |

The District Homepage lists all the current applications/modules available. If the logged in user has access to a particular application, the icon under action will be a pencil and paper. The eye icon indicates the user can view, but not edit (which can be when no entry window is open), the lock icon indicates the user has no access.

This section of the user guide will cover the options under "Personnel Categorical Aid" in the menu on the left side.

#### Data Collection-Status

There are three parts: ESY, Regular Term, Para Inservice.

- Not Started: means no calendar has been created, therefore no claim can exist.
- In Process: AT LEAST a calendar has been created or for para inservice, at least one para has inservice hours entered.

### Starting a new school year

There are three steps that are required for claiming staff:

- 1) Create at least one district level calendar for the terms (regular/ESY) you will be claiming staff.
- 2) Add staff members.
- 3) Create positions and assign staff to those positions.

# SIDE MENU-PERSONNEL CATEGORICAL AID

Once inside KGRS, before selecting the PCA module, users with access to PCA will have tables available on the side menu under the Personnel Categorical Aid item.

### PCA-Calendars

| Personnel Categorical Aid -   | From the menu on the left, click the Personnel Categorical Aid link to expand the options, then select PCA-Calendars.        |
|-------------------------------|----------------------------------------------------------------------------------------------------|
| PCA - Calendars               | The calendars set in PCA define the maximum start and end dates allowed for claiming staff in each term (ESY and regular)    |
| PCA - Infant Toddler Networks | There are 2 logical options for start and end dates and there's                                                              |
| PCA - Non-KSDE Licenses       | no rule about which one to use, the student start/end dates and the staff start/end dates. Claiming someone for 1.0 FTE from |
| PCA - Waivers                 | 8/15-5/15 is exactly the same FTE as claiming someone working 8/10-5/20 for 1.0 FTE.                                         |
|                               |                                                                                                    |

**Do not** use the entire fiscal school year as the regular term, as that can falsely increase payment reductions (discrepancies) and limit the ability to claim ESY the following year.

A district level calendar **must** be the first calendar created, and at least one district level calendar must exist per term (regular and ESY) in order to create positions and claim staff in that term. A single district level calendar may exist for both Regular and ESY and one Building Level calendar may be created per building each school year if needed. Building Level calendars may be created after the district calendar if needed.

It is not necessary to create building level calendars unless the buildings have very different calendars than the district!

Interlocal and cooperative users have access to the buildings linked to the interlocal/cooperative as well as to all member districts and their buildings. Interlocals and cooperatives may create building calendars in the member district central offices which will apply to all that member district buildings. These coop/interlocal created calendars do not affect any calendars that may be created by the member districts on their own login.

The Calendars page lists all of the available calendars in a grid with the available actions: View/Edit and Delete (not available for District calendars and calendars being used.)

| PCA - CAL                          | ENDARS   | 5             |                |         |            |            |           |                |        |
|------------------------------------|----------|---------------|----------------|---------|------------|------------|-----------|----------------|--------|
| Filter Optio                       | ns       |               |                |         |            |            |           |                |        |
| School Yea                         | ar:      | 2023 - 2024   | ~              |         |            |            |           |                |        |
| Calendar                           | Туре:    | Both 🗸        |                |         |            |            |           |                |        |
| Building:                          |          | All Buildings |                | ~       |            |            |           |                |        |
|                                    |          | Search Clear  |                |         |            |            |           |                |        |
| 🐈 Add New Calendar for 2023 - 2024 |          |               |                |         |            |            |           |                |        |
| Calendars                          |          |               |                |         |            |            |           |                |        |
| School Year                        | District |               | Building       | Туре    | Start Date | End Date   | Days Open | View /<br>Edit | Delete |
| 2023 - 2024                        | DC       |               | District Level | Regular | 08/15/2023 | 05/15/2024 | 197       | Ø              |        |
| 2023 - 2024                        | DO       |               | District Level | ESY     | 06/15/2023 | 07/15/2023 | 22        | Ø              |        |

To add a new calendar (District level if the first calendars, or building/program level), click the Add New Calendar link (current school year only) above the display of calendars. This will open the Calendar Maintenance Page where a calendar may be added or edited. The user will enter a Start Date, End Date, and the Calendar Type (Regular or ESY). Additionally, users can click days on the calendar to mark those days "off." The number of days between the Start and End dates minus the number of days marked "off" will display in a Days Open field and will and will update as the user marks days off or changes the Start and End dates.

| Add Calendar                      |                  |
|-----------------------------------|------------------|
| School Year:                      | 2022 - 2023      |
| ESY not offered this fiscal year: | Do not offer ESY |
| Calendar Type:                    | ○ ESY            |
| Building:                         | District Level 🗸 |
| Start Date:                       |                  |
| End Date:                         |                  |
| Save                              | Cancel           |

| Add Calendar                                   |                                |
|------------------------------------------------|--------------------------------|
| School Year:                                   | 2023 - 2024                    |
| Calendar Type:                                 | ○ ESY                          |
| Building:                                      | 1234 County Learning Academy 💙 |
| Start Date:                                    | 08/15/2023                     |
| End Date:                                      | 05/15/2024                     |
| Copy Days Off from<br>District Level Calendar: | Yes ONO                        |
|                                                | ave Cancel                     |

#### Screen to add the first (district level) calendar

In MOST cases, an ESY Calendar should be created before a Regular Calendar.

Clicking the "Did not offer ESY" box does not prevent you from adding an ESY calendar later.

#### Screen to add a building calendar

The start/end dates will automatically populate with the start/end dates of the District level calendar, these dates may be modified within the dates of the District level calendar.

**Important**: For ESY Calendars, the Start Date must be after the End Date of the previous year's Regular Calendar End Date. Keep this in mind when setting the End Date for the CURRENT regular year.

You can edit a calendar's days off by clicking the edit icon (if available) and selecting the closed days on the calendar which will be displayed. **THIS IS NOT REQUIRED**! There are only a few instances each year in the state where days off affect FTE and there are ways of dealing with them individually. Infant Toddler programs operate year-round and do not have an ESY session, they offer services on the same schedule all year. So, if claiming staff for an Infant Toddler program, the hours may be split along the ESY/Regular dates for the claiming LEA.

See the following section on selecting Infant Toddler programs to learn how to access the building numbers to create calendars for those programs (if different than the district calendar).

### PCA-Infant Toddler Networks

| Personnel Categorical Aid -   | in<br>Ki |
|-------------------------------|----------|
| PCA - Calendars               | th<br>Al |
| PCA - Infant Toddler Networks | D        |
| PCA - Non-KSDE Licenses       | cl       |
| PCA - Waivers                 | Pr       |
|                               | VE       |

Infant Toddler programs are managed and report IFSP data to KDHE, but state special education funding is allocated to KSDE, therefore programs must claim through an LEA.

All buildings identified as Infant Toddler Networks by the KSDE Directory will display on page with check boxes next to each one. This allows the user to select one or more checkbox by clicking Save. The selected program buildings will then be available for creating positions and calendars.

Programs must be selected each year. Selections for previous years may be viewed by the school year dropdown menu.

Infant Toddler Networks cannot be unselected by an LEA if any position of that LEA uses that program building.

### PCA-Non-KSDE Licenses

| Personnel Categorical Aid -   |  |  |  |  |  |
|-------------------------------|--|--|--|--|--|
| PCA - Calendars               |  |  |  |  |  |
| PCA - Infant Toddler Networks |  |  |  |  |  |
| PCA - Non-KSDE Licenses       |  |  |  |  |  |
| PCA - Waivers                 |  |  |  |  |  |
|                               |  |  |  |  |  |

Non-KSDE licenses that have been added by KSDE may be searched here. New non-KSDE licensed staff are entered after they have been claimed for reimbursement and the "License not in system" error generated. Expiration dates are checked and updated by the KSDE administrator. The Reimbursement Guide contains the current requirements for each area and whether the license and/or renewals must be sent into KSDE.

If someone begins providing services who has been licensed for many years or says they have worked in Kansas special education in the last several years, they may already have an ID and be in the system.

Example: SLP Pebbles Rubble starts to work for us, she has had an SLP license since 2012. Searching for her by name/birth date gives no results

| Search Results                                                                                                    |                     |  |  |  |  |
|----------------------------------------------------------------------------------------------------|---------------------|--|--|--|--|
| This staff does not exist In eScholar. Please enter information for the new staff member in the data fields above and click the button below to create a new record. |                     |  |  |  |  |
|                                                                                                    | Create a New Record |  |  |  |  |

#### Before Creating a New Record!

Pull up the SLP license online if you don't already have the number.

| PROFESSION NAME:                                                                                                    | Speech Language Pathologist License                                                          |
|----------------------------------------------------------------------------------------------------|----------------------------------------------------------------------------------------------|
| Name:<br>City:<br>State:<br>License/Registration Number<br>Issue Date:<br>Expiration Date:<br>Status:<br>Disciplinary Action: | FLINTSTONE, PEBBLES<br>TOPEKA<br>KS<br>r: 253402<br>08/17/2012<br>10/31/2024<br>Active<br>NO |
|                                                                                                    |                                                                                              |

If you were able to search by Pebbles Rubble and find Pebbles Flintstone, that means her name has been Rubble in the past. You can search some of the license sites by first name only, which is useful for the more unusual first names. This alone may be enough to find her correct ID number as you have another possible last name. But the easiest thing to do is to go to the NON-KSDE Licenses table on the left side menu under Personnel Categorical Aid:

NOTE: Confirm the license number! You are responsible for making sure you are claiming Mary **Alece** Smith, RN 1234556, not Mary **Alice** Smith, LPN 9876543. Ask the provider if possible, or contact <u>evelyn.alden@ksde.gov</u> if you aren't certain you have the correct person or don't know how to look up a license.

When you bring up the non-KSDE license table, you will have several search options.

License number (including certification numbers) is generally the surest way to find someone, regardless of last name. Some areas, such as sign language interpreters don't usually have license numbers.

First name/Last name are the names on the LICENSE, not the name the person is known by. So if "Sally Smith" is licensed as "Sarah Jones", the name search will not bring her up! The information in this table is also manually updated, so names may not match the license (especially if it's not near the renewal date).

Area and License description are not recommended ways to search, please find the license number of the person who is providing the services and search by that license or certification number.

| PCA - No   | N-KSDE     | LICENSES            |                    |              |                                   |                |                  |
|------------|------------|---------------------|--------------------|--------------|-----------------------------------|----------------|------------------|
| Search Opt | ions       |                     |                    |              |                                   |                |                  |
| Staff ID   |            |                     | License            | Ŧ            | 253402                            |                |                  |
| Licensed   | First Name |                     | Licensed           | Last Name    |                                   |                |                  |
| License D  | escription |                     | Area               |              | Select an Area                    | • Б            | piration Date Ra |
|            |            |                     |                    |              | Search Clear                      |                |                  |
| Non KSDE   | Licenses   |                     |                    |              |                                   |                |                  |
| Staff ID   | License #  | Licensed First Name | Licensed Last Name | License Desc | Area                              | Effective Date | Expiration Date  |
| 8121562554 | 253402     | Pebbles             | Flintstone         |              | SL - Speech Language<br>Pathology | 08/17/2012     | 10/31/2024       |

If your staff member isn't listed, it's generally safe to create a new ID number, but it is always fine to email <u>evelyn.alden@ksde.gov</u> or <u>cataid@ksde.gov</u> to confirm. KSDE maintains records of all staff claimed for related service reimbursement since 2014. PCA has the licenses of people who had an ID number AND had an active license during or after the 2022-23 school year.

If a duplicate ID number has been created, please send an email to <u>evelyn.alden@ksde.gov</u> or <u>cataid@ksde.gov</u> and provide the two ID numbers. Duplicates can't be deleted, but there will be a method to identify the duplicate ID in the future.

### PCA-Waivers

| Personnel Categorical Aid -   |
|-------------------------------|
| PCA - Calendars               |
| PCA - Infant Toddler Networks |
| PCA - Non-KSDE Licenses       |
| PCA - Waivers                 |
|                               |

Waivers of regulations are applied for through a different application and published in the state board minutes after approval. The list in the board minutes includes the teacher's name and the waiver area but does not include the educator ID or the grade levels of the approved waiver.

The PCA-Waivers table displays approved waivers for staff claimed as district employees in the selected year. The waiver area (both endorsement number and endorsement name) and the low and high levels of the waiver are displayed. If a teacher has multiple licenses (such as INITCH and PROF) during the year, there will be a row for each.

Multiple years are available, the current school year will be the default. You may search within a year for a specific teacher by staff ID.

| PCA - V   | VAIVERS                                                                                                   |                                    |                           |                                  |                                   |               |                |                     |                       |                     |                      |                            |
|-----------|----------------------------------------------------------------------------------------------------|------------------------------------|---------------------------|----------------------------------|-----------------------------------|---------------|----------------|---------------------|-----------------------|---------------------|----------------------|----------------------------|
| Only wa   | ivers for staff wi<br>gendas for the s                                                                    | ho are listed as<br>tate board mee | district emplo<br>etings. | yees in the sele                 | cted school yea                   | ar are displa | yed. Comple    | ete lists of approv | ed waivers may be fou | und                 |                      |                            |
| IT a Walv | If a waiver is not visible, be sure the ID being used in PCA is the educator ID on the teacher's license. |                                    |                           |                                  |                                   |               |                |                     |                       |                     |                      |                            |
| Waiver F  | ilter Options                                                                                             |                                    |                           |                                  |                                   |               |                |                     |                       |                     |                      |                            |
| School    | Year                                                                                                    | 2023 - 2024                        | . 🗸                       |                                  |                                   |               |                |                     |                       |                     |                      |                            |
| Staff II  | )                                                                                                    |                                    |                           |                                  |                                   |               |                |                     |                       |                     |                      |                            |
|           |                                                                                                    |                                    | Searc                     | h Reset                          |                                   |               |                |                     |                       |                     |                      |                            |
|           |                                                                                                    |                                    |                           |                                  |                                   |               |                |                     |                       |                     | 🛃 Do                 | wnload Waivers             |
| Waivers   |                                                                                                    |                                    |                           |                                  |                                   |               |                |                     |                       |                     |                      |                            |
| Staff ID  | First Name                                                                                                | Last Name                          | Certificate<br>Type       | Certificate<br>Effective<br>Date | Certificate<br>Expiration<br>Date | District      | School<br>Year | Waiver Area         | Waiver<br>Description | Waiver<br>Low Level | Waiver<br>High Level | Waiver<br>Approved<br>Date |

On the far right, above the waiver table is an option to download waivers for your district's staff.

Extension of days waivers display no waiver area or description, but the certificate type will be SUB or ESUB.

# **PROGRAM TABS**

Once Personnel Categorical Aid is selected on the District Home Page, the summary page will display. The purple bar across the top has different program areas.

### Tabs: Summary

Number of

Substitutes:

| Summary                                                                                                 | Staff ID                                                                                                  | Employees •                                                                                         | Position                                                                          | s / Assignments •                                                                  | Para In                                 | iservice \                                      | /acancies       |
|----------------------------------------------------------------------------------------------------|----------------------------------------------------------------------------------------------------|----------------------------------------------------------------------------------------------------|-----------------------------------------------------------------------------------|------------------------------------------------------------------------------------|-----------------------------------------|-------------------------------------------------|-----------------|
| The Summary the overall star                                                                            | Tab displays<br>tus of the da                                                                             | information<br>ta collection                                                                        | about the g<br>. Users can c                                                      | rant, including<br>hoose either I                                                  | ; the currer<br>ESY Term o              | ntly active wir<br>r Regular Te                 | ndow and<br>rm. |
| The currently active<br>Personnel Cate<br>Personnel Cate<br>The current status of<br>Click to show/hide | e window(s) for the<br>egorical Aid Para<br>egorical Aid 1st P<br>of this Data Colle<br>Previous Year dat | e Personnel Cate <u>o</u><br>Inservice Window:<br>ayment Window: (<br>ction is <b>ESY Term</b><br>a | gorical Aid data co<br>06/01/2024 - 05,<br>07/01/2024 - 10/0<br>In Process   Regi | ollection are:<br>/01/2025 (287 days<br>01/2024 (75 days lef<br>ular Term In Proce | left)<br>it)<br><b>ss   Para Inserv</b> | vice Not Started.                               |                 |
| School Year                                                                                             |                                                                                                    |                                                                                                    |                                                                                   | Previous School Yes                                                                | <sup>ar</sup> 5                         |                                                 |                 |
| 2024 - 2025                                                                                             | 2                                                                                                    |                                                                                                    |                                                                                   | 2023 - 2024                                                                        | <b>)</b>                                |                                                 |                 |
| Term: ESY                                                                                               |                                                                                                    |                                                                                                    |                                                                                   | Term: ESY                                                                          |                                         |                                                 |                 |
| Number of<br>Professional<br>Positions:                                                                 | 9                                                                                                    | Professional<br>Positions Total<br>Claimed FTE:                                                     | Care -                                                                            | Number of<br>Professional<br>Positions:                                            | 6                                       | Professional<br>Positions Total<br>Claimed FTE: | 2               |
| Number of Para<br>Positions:                                                                            | 9                                                                                                    | Para Positions<br>Total Claimed<br>FTE:                                                             | 400                                                                               | Number of Para<br>Positions:                                                       | ¢                                       | Para Positions<br>Total Claimed<br>FTE:         | -               |
| Term: Regular                                                                                           |                                                                                                    |                                                                                                    |                                                                                   | Term: Regular                                                                      |                                         |                                                 |                 |
| Number of<br>Professional<br>Positions:                                                                 |                                                                                                    | Professional<br>Positions Total<br>Claimed FTE:                                                     |                                                                                   | Number of<br>Professional<br>Positions:                                            | 5                                       | Professional<br>Positions Total<br>Claimed FTE: | 25              |
| Number of Para<br>Positions:                                                                            | 0                                                                                                    | Para Positions<br>Total Claimed<br>FTE:                                                             | -                                                                                 | Number of Para<br>Positions:                                                       | 0                                       | Para Positions<br>Total Claimed<br>FTE:         | 9m2             |

1) The first section lists any open windows (the same information is in the top yellow box on every tab) as well as the status from the district home page.

Number of

Substitutes:

- 2) The current school year summary is always displayed. The information in the summary is based on the positions and staff assigned to those positions. Running the current payment report is the only way to check the ELIBIGE FTE, however if no FTE is claimed, then no funding is possible.
- 3) Selecting the "click to show/hide Previous Year data" will bring up the summary information from the previous year. This can provide a quick comparison to ensure information was entered, however the accuracy and eligible FTE cannot be judged from this screen.

### Tabs: Staff ID

Summary Staff ID Employees Positions / Assignments Para Inservice Vacancies

This is where the user can (by manual search or upload):

- Find existing staff IDs
- Update information for existing staff (manual only)
- Create new ID numbers for non-KSDE licensed staff that do not have ID numbers
- Add staff to the Employee list.

Note: Staff cannot be claimed in positions until they are listed as Employees in PCA.

| Staff ID                             |              |               |                      |            |                        |   |                            |
|--------------------------------------|--------------|---------------|----------------------|------------|------------------------|---|----------------------------|
| Lookup Information:                  |              |               |                      |            | Import Staff ID file:  |   |                            |
| Staff ID / Teacher ID:               |              |               |                      |            | Download Template:     | X | Staff ID Import File       |
| Legal Last Name:                     |              |               |                      | *          | Select file to upload  |   | hanna Eile Na file shares  |
| Legal First Name:                    |              |               |                      | *          | Select file to upload: |   | noose File INO file chosen |
| Legal Middle Name:                   |              |               |                      |            | Has Header Record:     |   | Has Header Record?         |
| Name Suffix:                         |              |               |                      |            | Uploa                  | d | Process Near Matches       |
| Gender Code:                         |              | <b>v</b> *    |                      |            |                        |   |                            |
| Birth Date:                          |              | *             |                      |            |                        |   |                            |
| Previous Last Name:                  |              |               |                      |            |                        |   |                            |
| Hispanic Indicator:                  |              | <b>v</b> *    |                      |            |                        |   |                            |
| Race                                 |              |               |                      | <b>v</b> * |                        |   |                            |
| * Indicates required field for searc | hes if the S | taff ID/Teach | er ID is left blank. |            |                        |   |                            |
|                                      | Search       | Clear         |                      |            |                        |   |                            |

Searching can be done by Staff ID or by demographic information (required fields marked with an asterisk).

- The ID number system is managed by eScholar and PCA uses the same pool of numbers as the Educator IDs used for teacher licenses. Please use care when creating ID numbers.
- If someone has special education experience in Kansas in the last 3 years, they probably have an ID number. Contact the program manager if you can't find it before creating a new ID.
- KSDE licensed personnel will have ID numbers issued by KSDE (labeled as created by "TLA"). Use those numbers in CAPS, do not create new ID numbers for KSDE licensed staff.

#### Finding an existing KSDE Educator ID

Within PCA, the Staff ID tab may be able to find an ID easily, however this is dependent on the name and birthdate matching between what was entered to create the ID in PCA for the staff member and what was submitted to teacher licensure.

**Outside PCA,** search by name at: <u>https://appspublic.ksde.org/TLL/SearchLicense.aspx</u>. The bottom section "Application Status" is where the Educator ID may be found.

### Application Status

Name Educator ID Disciplinary Action Application Status Status Date

#### Manually Adding Staff

If a match is found, it will display in a grid beneath the Search fields.

| Possible Matches |              |               |                |        |        |                  |          |                    |                      |               |                   |                       |
|------------------|--------------|---------------|----------------|--------|--------|------------------|----------|--------------------|----------------------|---------------|-------------------|-----------------------|
| Staff ID         | Last<br>Name | First<br>Name | Middle<br>Name | Suffix | Gender | Date of<br>Birth | Hispanic | Ethnicity          | Match<br>Probability | Created<br>By | Use<br>this<br>ID | Update<br>this record |
| 8785567663       | Alden        | E             | Hermione       |        | F      |                  | No       | Multiple<br>Races  | 98                   | PCA           |                   | 6                     |
| 2679623797       | Alden        | E             | Gertrude       |        | F      | -                | No       | Did Not<br>Provide | 98                   | TLA           |                   | 4                     |
| Create N         | ew ID        |               |                |        |        |                  |          |                    |                      |               |                   |                       |

To add an ID to the PCA employee list for the district, click 🖺 Use this ID (the diskette icon).

Note: IDs created by Teacher Licensure cannot be modified by PCA. The name or birthdate can only be updated by the individual submitting a request to Teacher Licensure

IDs created by PCA **can** be updated in Escholar by making sure the search information is correct and then clicking **Dupdate this record** (the cloud icon). To pull the updated information into PCA, click **Dupdate this ID** (the diskette icon) after updating.

If the correct person is not found, there is an option to create a new record. Please use this option responsibly, if someone has worked in special education in the last few years, they probably do have an ID. Contact <u>cataid@ksde.gov</u> for help in finding an existing ID.

After creating a new ID, you must still click 🖺 Use this ID to have the ID available within PCA.

#### Uploading Staff

| Import Staff ID file: |    |                            |  |  |  |  |
|-----------------------|----|----------------------------|--|--|--|--|
| Download Templat      | e: | 🔀 Staff ID Import File     |  |  |  |  |
| Select file to upload | d: | Choose File No file chosen |  |  |  |  |
| Has Header Record     | :  | Has Header Record?         |  |  |  |  |
| Upload                |    | Process Near Matches       |  |  |  |  |

The Import Staff ID File is located directly to the right of the Lookup Information grid and allows the import of an Excel file of staff demographics to be added or searched for/IDs created and added. This process can also create a large number of errors and near matches, so please consider uploading lists in groups. Any errors will display on the page in an error list and must be fixed and either re-uploaded or entered manually.

File specifications: https://www.ksde.gov/Portals/0/SES/funding/CatAid/PCA-Staff-filespecs.pdf.

Once a user uploads a file, if the system finds a possible match (not an exact match) for any imported staff, the possible matches will display in the near match list, allowing the user to resolve matches by reviewing the information.

#### Updating Staff information

People can change their names, or it can be discovered that a birth date was entered incorrectly. All information on PCA created IDs should be able to be updated by district users. Last names are the most common fields to update, please contact KSDE if you have any questions, especially before changing birthdates that you did not create. No matter how unusual a name, there may be two people with that name!

- If an ID was created by TLA, it cannot be modified by PCA, the staff member must send a name change request to teacher licensure.
- If an ID was created by PCA, the name can be modified by any district user (KSDE cannot modify the record in Escholar)
  - 1. Pull up the ID, verify it says "created by" PCA.
  - 2. Correct the search information (note, last names are the most common thing to update, please contact KSDE before "correcting" a birth date as there may be two people)
  - 3. Click **O** Update this record (the cloud icon) (this corrects the data in Escholar)
  - 4. Click 🖺 Use this ID (the diskette icon) after updating (this will pull the updated information into this year's PCA data) if you want to use the corrected information.

#### Replacing Staff - When the wrong ID was used

- When a staff member first applies for a license from Teacher Licensure, they are issued a new ID number. KSDE licensure cannot "see" the IDs created in PCA.
- When a non-KSDE licensed person (or a para) changes their name, the old name does not usually come up as a near match. Please contact <u>evelyn.alden@ksde.gov</u> or <u>cataid@ksde.gov</u> if you can't find an existing ID for someone who has been working in Kansas special education recently.

To the program different ID numbers are different people, who may share a lot of information. The Staff/Educator IDs **identify** the individual. KSDE cannot "fix" incorrect ID issues or change information in eScholar, the correct identification number must be used to claim reimbursement.

Add the correct ID to the district on the Staff ID page (or through a staff upload), on the position page, delete the assignment (**not the position**) of the incorrect ID, then recreate the assignment with the correct ID. This can be done through an upload or manually.

Once the incorrect iD is not used in the current year, it may be deleted from the staff page in PCA. This is not required but would remove the possibility of accidentally using it in the future.

Please also email <u>evelyn.alden@ksde.gov</u> or <u>cataid@ksde.gov</u> with both IDs, so the outdated ID can be labeled.

### Tabs: Employees (Staff)

. .

The Employees tab is where the user can maintain the list of current employees including rolling over employees from the previous year. Staff on the current list may be assigned in either the regular term or ESY.

| Maintain Em | ployees  |                                   |                           |                |           |  |
|-------------|----------|-----------------------------------|---------------------------|----------------|-----------|--|
| Summary     | Staff ID | Employees *                       | Positions / Assignments • | Para Inservice | Vacancies |  |
|             |          | Maintain Emplo<br>Rollover Employ | yees                      |                |           |  |

When a user selects Maintain Employees from the drop-down menu, the following screen appears:

| VIAINTAIN EMI                              | PLOYEES      |              |             |                  |                                |
|--------------------------------------------|--------------|--------------|-------------|------------------|--------------------------------|
| Filter Options                             |              |              |             |                  |                                |
| Staff ID:                                  |              | First N      | ame:        |                  |                                |
| Date Of Birth:                             |              | Last N       | ame:        |                  |                                |
|                                            |              | Search Reset |             |                  | V Dennelse d Farmlance Listing |
| Employees                                  |              |              |             |                  | Download Employee Listing      |
| Staff ID                                   | Last Name    | First Name   | Middle Name | Former Last Name | DOB Remove                     |
| No Employees Fou                           | nd.          |              |             |                  |                                |
| K K Page<br>Search Emplo<br>Filter Options | of 0 → →     | € 100-       |             | Displaying re    | cords 0 - 0 of 0               |
| Staff ID:                                  |              | First N      | ame:        |                  |                                |
| Date Of Birth:                             |              | Last N       | ame:        |                  |                                |
|                                            |              | Search Reset |             |                  |                                |
| Search Employee                            | History      |              |             |                  |                                |
| School Year Staff                          | ID Last Name | First Name   | Middle Name | Former Last Name | DOB Add                        |
| No Employees Fou                           | nd           |              |             |                  |                                |
| 🕷 🐗 Page                                   | 0 of 0 → →   | <i>C</i> 50▼ |             | C                | )isplaying records 0 - 0 of 0  |

employees currently added to the PCA system for the district and school year appear in the top section "Employees". Only staff that appear in this grid will be available to be assigned to a Position. Current employees may be deleted if the employee is not currently assigned to a position, however if an employee **is** currently assigned, the employee may not be deleted.

The "Search Employee History" grid at the bottom allows searches for employees from previous school years. A Lock icon means the person is already listed as an employee in the current school year. The Add icon will add the employee to the (current) Employees table.

#### Rollover Employees

If this is the first year for your LEA to claim, please to go to the Tabs: Staff ID section of the guide.

Staff may be brought over from the previous year in two ways: Importing them from a spreadsheet or rolling them over. Both have their advantages and disadvantages.

The rollover options are available under the Employee tab in the purple bar across the page.

| Summary | Staff ID | Employees <del>-</del>            | Positions / Assignments -                    | Para Inservice | Vacancies |
|---------|----------|-----------------------------------|----------------------------------------------|----------------|-----------|
|         |          | Maintain Emplo<br>Rollover Employ | <u>,                                    </u> |                |           |

The Rollover page shows filter options for the rollover as well as employees from the previous year.

| Rollover En    | IPLOYEES               |            |      |             |     |                 |             |            |
|----------------|------------------------|------------|------|-------------|-----|-----------------|-------------|------------|
| Filter Options |                        |            |      |             |     |                 |             |            |
| Staff ID:      |                        |            | Firs | Name:       |     |                 |             |            |
| Date Of Birth: |                        |            | Last | Name:       |     |                 |             |            |
|                |                        | Search     | Res  | et          |     |                 |             |            |
|                |                        |            |      |             | 4   | Add All Employe | es from Pre | evious Yea |
| Employees from | n previous school year |            |      |             |     |                 |             |            |
| Staff ID       | Last Name              | First Name |      | Middle Name | DOB | Former Last Nam | 1e          | Action     |

#### Staff Rollover : Selecting Staff Manually

#### Employees from previous school year grid,

Under the Action column on the right, users will see a Lock Icon **\widehat{}** (if the Staff ID already exists in the Employees Listing for the current school year) or an Add Icon **\widehat{}** (the user may add the staff to the **Employees to Rollover** grid).

On the top right of the grid, a link appears that allows users to Add All Employees from Previous Year

By clicking this link, users can add all the employees from the **Employees from Previous School** Year grid to the **Employees to Rollover** Grid, which appears below.

Employees may then be individually removed by clicking the X under the Delete column in the rollover list.

| Employees to   | o Rollover |            |             |     | Remove All Employees fro | m Bollover |
|----------------|------------|------------|-------------|-----|--------------------------|------------|
| Employees to R | ollover    |            |             |     | namote fui anpioyees no  |            |
| Staff ID       | Last Name  | First Name | Middle Name | DOB | Former Last Name         | Delete     |

#### Staff Rollover: Selecting Staff by Upload

If there are a large number of employees, the rollover upload can be a fast way to select which staff members to rollover.

The spreadsheet that is downloaded is the entire staff upload file for the employees from last year, delete any that did not return this year, and update the fiscal year. No information can be modified on this upload, this is just to move select employees into the "Employees to Rollover" box. Only the ID number and first/last name columns are checked, the other columns are ignored.

Upload the file, success shows the employee listed in the "Employees to Rollover" grid, any lines that the ID number is not found in the previous year, the name does not match last year's information, or the staff member is already added to the current year, will be an error.

#### Employees from previous school year grid,

Under the Action column on the right, users will see a Lock Icon (if the Staff ID already exists in the Employees Listing for the current school year) or an Add Icon  $\bigcirc$  (the user may add the staff to the **Employees to Rollover** grid).

On the top right of the grid, a link appears that allows users to Add All Employees from Previous Year

By clicking this link, users can add all the employees from the **Employees from Previous School** Year grid to the **Employees to Rollover** Grid, which appears below.

|                          | mployees to Rollover |           |            |             |     |                  |        |  |  |  |  |
|--------------------------|----------------------|-----------|------------|-------------|-----|------------------|--------|--|--|--|--|
| Remove All Employees fro |                      |           |            |             |     |                  |        |  |  |  |  |
|                          | Employees to         | Rollover  |            |             |     |                  |        |  |  |  |  |
|                          | Staff ID             | Last Name | First Name | Middle Name | DOB | Former Last Name | Delete |  |  |  |  |

Employees may be individually removed by clicking the X icon under the Delete column in the rollover list or there is a link to Remove All Employees from Rollover.

Clicking the **Rollover Employees** button at the bottom of the grid, a confirmation box displays: Are you sure you want to rollover the selected Employees?

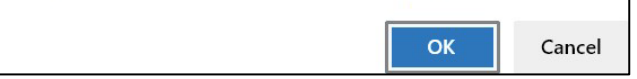

When the user clicks OK, the system will add all the employees listed in the **Employees to Rollover** grid to the Employees for Current School Year page. Once the employees are assigned to the current school year, their names can no longer be selected in the **Employees to Rollover** grid and the Lock Icon will display on that employee on this page.

### Tabs: Positions/Assignments

The Positions/Assignments Tab is where the user can create/maintain Positions and to assign Employees to a Position. Both steps are necessary to claiming reimbursement.

Under this tab, users can roll over positions from the previous school year, import CSV/Excel files, and add/edit/delete Positions/Assignments. The tab has three drop down options: Maintain Positions/ Assignments, Rollover Positions, and Import Positions/Assignments.

Positions are the job someone is doing. You can have multiple people assigned to one position during the year, including multiple people filling the position during a single time frame (shared positions). The area, grades, and FTE should reflect what the job entails, not the qualifications of an individual holding the position.

Note: Be sure the selected term in the yellow information bar at the top of the page is the term you want to work in. **SELECT TERM: Regular ESY O** 

#### Maintain Positions/Assignments

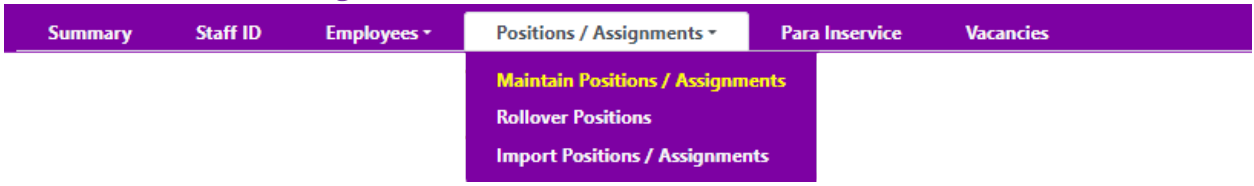

This guide will cover the manual process in detail. Even if you will be uploading, please review the manual process for information about what various fields are for. Assignments and Positions may be created and modified in the same process when importing, so the manual process was the logical place for longer explanations.

Existing positions are displayed in a grid containing the following columns (\* indicates not just information).

| dditional<br>ssignment Count<br>available for the<br>ours available f                                                      | e View/<br>Edit<br>e posit                                         | / Employee<br>Assignments                                                              | Add<br>Para                                                                                                    | Delete                                                                                                    |
|----------------------------------------------------------------------------------------------------|--------------------------------------------------------------------|----------------------------------------------------------------------------------------|----------------------------------------------------------------------------------------------------|----------------------------------------------------------------------------------------------------|
| dditional Employe<br>ssignment Count<br>available for the<br>ours available f                                              | e View/<br>Edit                                                    | / Employee<br>Assignments                                                              | Add<br>Para                                                                                                    | Delete                                                                                                    |
| available for the                                                                                                    | e posit<br>for the                                                 | tion (Hours                                                                            |                                                                                                    | Derete                                                                                                    |
| efter Claimer                                                                                                    |                                                                    | e position (1                                                                          | s/11 <sup>-</sup><br>1116*                                                                                          | 16).<br><sup>-</sup> FTE).                                                                                                 |
| ment: Marked C<br>ting specific rec                                                                                        | <b>d</b> FTE ir<br>ONLY if<br>quirem                               | n Assignme<br>if this posit<br>nents.                                                  | ents te                                                                                                    | o the<br>in exc                                                                                                    |
| eans view only,<br>nents: Count of<br>s position<br>n icon means a<br>service may ha<br>ilable when the<br>supervised by t | r, Penci<br>If how I<br>a para p<br>ave pai<br>are is n<br>this po | ii and pape<br>many emp<br>position ca<br>iras.<br>no one assi<br>position             | r mea<br>loyee<br>n be a<br>gned                                                                                    | ans ca<br>s<br>added<br>AND r                                                                                              |
| il<br>s                                                                                                    | able when the upervised by an be crea                              | service may have pa<br>able when there is r<br>upervised by this po<br>an be created b | service may have paras.<br>able when there is no one assi,<br>upervised by this position.<br>an be created based or | service may have paras.<br>able when there is no one assigned<br>upervised by this position.<br>an be created based on the |

professional positions with the exception of "Special Paras" (paras supervised by staff employed by another district).

#### Manual: Create Professional Position

Click on Add Professional Position.

| 4 | Add Professional Position Add Special Pa |                     |                     |                                 | ial Para Posit | tion | n            |               |                 |                   |                |                          | Download Positions & Assignment |               |                         |             |        |
|---|------------------------------------------|---------------------|---------------------|---------------------------------|----------------|------|--------------|---------------|-----------------|-------------------|----------------|--------------------------|---------------------------------|---------------|-------------------------|-------------|--------|
| S | h                                        | ካ                   |                     |                                 |                |      |              |               |                 |                   |                |                          |                                 |               |                         |             |        |
|   | Туре                                     | ocal<br>Position ID | Current<br>Employee | Supervisor Local<br>Position ID | Building       | Area | Low<br>Level | High<br>Level | Position<br>FTE | Position<br>Hours | Claimed<br>FTE | Additional<br>Assignment | Employee<br>Count               | View/<br>Edit | Employee<br>Assignments | Add<br>Para | Delete |

Which will bring up the Add Professional Position page.

| sition             |                        |                        |                        |
|--------------------|------------------------|------------------------|------------------------|
| Term:              | Regular Term           | Position Type:         | Professional           |
| Local Position ID: |                        | Additional Assignment: | Additional Assignment  |
| Building:          | Select a Building      | Area:                  | Select an Area 🐱       |
| Low Level:         | Select a Grade Level 💙 | High Level:            | Select a Grade Level 💙 |
| Position FTE:      |                        | Position Hours:        |                        |

**Local Position Number** is a unique, up to 25 digit ID from your district. If your district does not use position IDs, create an ID that is useful to you. Leading spaces or zeroes will be lost in most spreadsheets, and are not recommended, trailing spaces are allowed, but will cause no end of confusion (as it's hard to see the difference between

#### <u>Teacher1</u>

<u>Teacher1</u> and it's easy to end up double claiming staff. Calling a position by the person's name or ID is also not recommended, as illness or life changes can happen to anyone, so you can end up with Fred filling "JanetsJob".

Additional Assignment is a position in addition to a full time positions and must meet requirements in the Reimbursement Guide.

**Building** is the primary location of the services provided. For a position that is itinerant (travels as needed), the home office of the district is appropriate. When a building is selected, available grades are those assigned to the building in the KSDE directory.

**Area** is the area of services the assigned staff member will provide. The area can limit the grades available (Infant Toddler Special Education can't be provided to a high school student, nor can Work-Study be provided in Early Childhood.)

Low and High Levels are the grades services will be provided. Level is used instead of grade because Infant Toddler and Early Childhood are age ranges, not grades. Infant Toddler and Early Childhood must have the same levels in both low and high (IT-IT or EC-EC), KG-12 may be any combination of levels available in the selected building.

**FTE** is Full Time Equivalency and You can put in either FTE or hours and the other value will calculate. The position FTE is NOT the FTE being claimed, it is just the maximum allowed for that position. Full Time special education positions are usually 1.0 FTE in the regular year. In ESY, or for part time regular year positions, the general rule is to put the FTE at either 1.0 (and just be sure the assigned staff aren't overclaimed) or set it to the maximum expected (example, someone is expected to work 3 weeks (example, ESY teacher expected to work 5 weeks at 20 hours per week.

That's 100 hours or .09 FTE. If there's a chance of additional hours being reported, setting the position at .10 will allow up to 16 hours in excess of the scheduled time.)

"Save" when the position looks correct.

When you go back to the main position screen, the position you created will be available to edit (pencil and paper icon), add employee assignments to (person icon), create para positions based on (plus sign in circle), or delete (trash can icon) (as long as no paras or people depend on the position (locked icon.) When para positions are added or a staff member is assigned, the View/Edit icon changes to an eye and the Delete icon changes to a lock.

#### Manual: Create Para Position

| View/<br>Edit | Employee<br>Assignments | Add<br>Para | Delete |
|---------------|-------------------------|-------------|--------|
| ۲             | 2                       | 0           |        |
| Ĩ             | 4                       | 0           | 圃      |

Para positions (created by clicking the Plus icon under the Add Para column on the far right) will have the Supervisor Local Position ID filled in, and will have the building, area, and grades preselected. The building, area, and grades may be able to be modified depending on the options selected for the supervisor position.

Example, a supervisor in the central office (who works in multiple buildings) could supervise a para who likewise is claimed in the central office because they travel or can supervise a para who works in just one building. A High Incidence (BD/IR/LD) supervisor could supervise a high incidence para in any of those areas as well as sign language interpreters. A supervisor claimed grades 9-12 could supervise a para claimed grades 11-12.

The FTE does not have to match the supervisor position.

#### Rollover Positions/Assignments

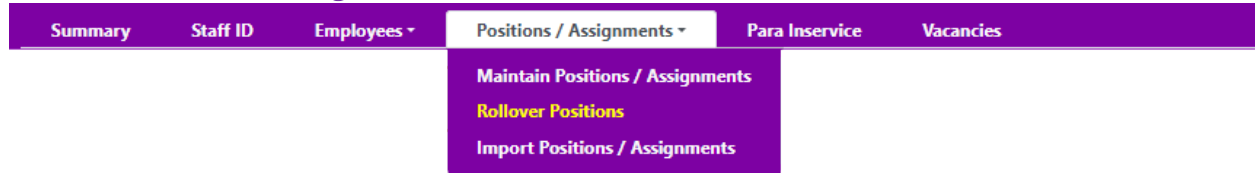

Selecting Rollover Positions from the Positions/Assignments drop down menu takes the user to a page with a link to a spreadsheet of the positions and assignments from the previous school year. The spreadsheet will match the selected Term in the yellow information bar (Regular or ESY).

After at least one district calendar is created, download the spreadsheet, update the fiscal year, the dates for the term and any other information that needs to be updated. Be sure all staff on the spreadsheet have been added as Employees. Then simply follow the Import Positions/Assignments instructions.

#### Manual: Employee Assignments

When you assign a person, you are claiming the time claimed was spent providing the special education services identified by the area and levels.

On the position, then click on the Employee Assignments (person) icon at the right of the row to add or manage assignments

| 4 | 🐈 Add Professional Position 🛛 🐈 Add Special Para Position |                      |                     |                                 |                                   |                                    |              |               |                 |                   |                |                          |                   | 🗶 Dow         | nload Positions         | & Assig     | gnments |  |
|---|-----------------------------------------------------------|----------------------|---------------------|---------------------------------|-----------------------------------|------------------------------------|--------------|---------------|-----------------|-------------------|----------------|--------------------------|-------------------|---------------|-------------------------|-------------|---------|--|
| P | ositions                                                  |                      |                     |                                 |                                   |                                    |              |               |                 |                   |                |                          |                   |               |                         |             |         |  |
|   | Туре                                                      | Local<br>Position ID | Current<br>Employee | Supervisor Local<br>Position ID | Building                          | Area                               | Low<br>Level | High<br>Level | Position<br>FTE | Position<br>Hours | Claimed<br>FTE | Additional<br>Assignment | Employee<br>Count | View/<br>Edit | Employee<br>Assignments | Add<br>Para | Delete  |  |
| > | P                                                         | testing SLP<br>EC-EC |                     |                                 | 5078 Early<br>Childhood<br>Center | SL Speech<br>Language<br>Pathology | EC           | EC            | 1.00            | 1116.00           | 0.00           | No                       | 0                 | Ĩ             | ڔٲؖۺ                    | 0           | ⑪       |  |

The full position information is shown (not editable, correct the position before adding staff) with fields for adding a staff assignment.

Note: Be aware that when adding multiple people to one position, it may be necessary to manually input both FTE and hours to avoid an error of more FTE or hours than allowed. Example: FTE of .10 can be from 107 to 117 hours.

| Summary            | Staff ID  | Employees -           | Positions / Assignments -          | Pa Select a Staff                  | <u></u>         |                        |                    |
|--------------------|-----------|-----------------------|------------------------------------|------------------------------------|-----------------|------------------------|--------------------|
| ADD EMPLOYEE       | Assignmei | NT                    |                                    | Ahrens, Glenda                     |                 |                        |                    |
| Position           |           |                       |                                    | Albers, Heather<br>Albright, Diana |                 |                        |                    |
| Term:              |           |                       | Regular Term                       | Anders, Rosie<br>Acctineeth, Tonie |                 | Position Type:         | Professional       |
| Local Position ID: |           |                       | testing SLP in EC-EC               | Ardery, Janet                      |                 | Additional Assignment: | No                 |
| Building:          |           |                       | 5078 Early Childhood Center        | Agt, Kalli<br>Asman, Taci          |                 | Area:                  | SL Speech Language |
| Low Level:         |           |                       | EC Early Childhood                 | Balakrishnan, Sug                  | anya            | High Level:            | EC Early Childhood |
| Position FTE:      |           |                       | 1.00                               | Barbar, Kalli                      |                 | Position Hours:        | 1116.00            |
|                    |           |                       |                                    | Barnett, Alicia<br>Bauman, Junar   |                 |                        |                    |
| Total Claimed FTE  | 9         |                       | 0.00                               | Bender, Kally                      |                 | Total Approved Hours:  | 0.00               |
| Employee Assigm    | ent       |                       |                                    | Blackwill, Todd<br>Borman, Breanne |                 |                        |                    |
|                    | Calendar  | : District Level   St | art/End Dates: 8/15/2022 - 5/15/20 | 23   Contanta Shared               | <b>•</b>        |                        |                    |
| Staff ID:          |           |                       | Name:                              | Select a Staff                     | ~               |                        |                    |
| Start Date:        | 8/15/2    | 022                   | End Date:                          | 5/15/2023                          | 196 school days |                        |                    |
| FTE:               |           |                       | Hours:                             |                                    |                 |                        |                    |
| Substitute:        | Sub       | stitute               | Average Hours per<br>Day:          | 0                                  |                 |                        |                    |
|                    |           |                       | Save Cancel                        |                                    |                 |                        |                    |

- The staff ID may be entered or a name selected.
- The default dates will be the calendar associated with the position building and may be changed.
- You can put in either FTE or hours and the other value will calculate.
- Substitute checkbox: Available if the area is a classroom teaching position. Check if the teacher will be qualified using the substitute regulations. (see substitute section for more information).

Average Hours per Day: Informational only! Calculated based on the dates and FTE claimed.

Click Save when the assignment looks correct (person, dates, FTE/hours)

Returning to the main position screen, the person assigned will now show on the position and if the position showed the paper and pencil icon under view/edit, it will now display the eye icon. This is because once a person is assigned to a position (or a para position is added) the position cannot

be changed. To modify the position manually, any para positions and any staff assigned must be removed. Modifying positions can be easily done in an upload in PCA.

Multiple people may be assigned to one position either due to sharing the position, or replacements through the year. Assignment dates within a position CAN overlap, but the total FTE claimed cannot exceed the position FTE.

| View/<br>Edit | Employee<br>Assignments | Add<br>Para | Delete |
|---------------|-------------------------|-------------|--------|
| ٢             | 2                       | 0           |        |
| Ĩ             | -                       | 0           | Ŵ      |

Clicking the Download Positions and Assignments link creates a comma separated value (csv) file that displays all Positions and Assignments contained in the grid. This csv file will be in the same format used by the Import Positions/Assignments process and may be used in an upload.

There are two ways to access assignments to manually edit them:

1) Clicking the tiny arrow on the far left of the row, any assignments are shown.

|         |         |                           |                          |                                 |                                     |         | Search                               | Rese         | :             |                 |                   |                   |                       |                 |                |               |                         |             |          |
|---------|---------|---------------------------|--------------------------|---------------------------------|-------------------------------------|---------|--------------------------------------|--------------|---------------|-----------------|-------------------|-------------------|-----------------------|-----------------|----------------|---------------|-------------------------|-------------|----------|
| Add     | Profes  | ssional Position          | 🕂 Add S                  | Special Para Position           |                                     |         |                                      |              |               |                 |                   |                   |                       |                 |                | ſ             | 🗶 Download Po           | sitions &   | Assignme |
| osition | ns      |                           |                          |                                 |                                     |         |                                      |              |               |                 |                   |                   |                       |                 |                |               |                         |             |          |
| Т       | Type    | Local<br>Position ID      | Current<br>Employee      | Supervisor Local<br>Position ID | Building                            | ,       | Area                                 | Low<br>Level | High<br>Level | Position<br>FTE | Position<br>Hours | Claimed<br>FTE    | Additiona<br>Assignme | l Emp<br>nt Cou | oloyee V<br>nt | /iew/<br>Edit | Employee<br>Assignments | Add<br>Para | Delete   |
| > 1     | N       | MostSpecialPar            | а                        | Angie 08   D0259                | 8764 Attica                         | High I  | LD Highlnc-<br>Leaming<br>Disability | 09           | 12            | 1.00            | 1116.00           | 0.00              | No                    | 0               | (              | Ĩ             | 4                       |             | ۵        |
| ľ,      | ף<br>1  | Assign full time<br>1000H | - Flintstone,<br>Pebbles |                                 | 9040 South<br>Central KS<br>Ed Coop | Spec    | IR Inter Relat                       | KG           | 12            | 1.00            | 1116.00           | 1.00              | No                    | 3               | •              | ۲             | 2                       | 0           |          |
| $\cup$  | Assign  | ned Employee              | 5                        |                                 |                                     |         |                                      |              |               |                 |                   |                   |                       |                 |                |               |                         |             |          |
| 9       | Staff I | ID                        | Last Name                | First Name                      | Substitute?                         | Start D | ate En                               | i Date       | FTE           |                 | lours             | KSDE<br>Exception | View/<br>Edit         | Delete          |                |               |                         |             |          |
| 1       | 81215   | 62554                     | Flintstone               | Pebbles                         | No                                  | 01/01/2 | 2023 05/                             | 15/2023      | 0.50          | 1               | 58                | No                | ľ                     | Ŵ               |                |               |                         |             |          |
|         | 79816   | 342345                    | Rubble                   | BamBam                          | Yes                                 | 10/16/2 | 2022 12/                             | 31/2022      | 0.25          | 1               | 279               | No                | ľ                     | 匬               |                |               |                         |             |          |
| 1       | 81215   | 62554                     | Flintstone               | Pebbles                         | No                                  | 08/15/2 | 2022 10,                             | 15/2022      | 0.25          | -               | 279               | No                | Ø                     | 匬               |                |               |                         |             |          |

2) The other method is to click on the person icon on the far right of the row.

| 🐣 Add Professional Position 🛛 🕹 Add Special Para Position |           |                            |                        |                                 |                                          |                                       |              |               |                 |                   |                |                          |                   | ſ             | 🗶 Download Po           | sitions & A | Assignment |
|-----------------------------------------------------------|-----------|----------------------------|------------------------|---------------------------------|------------------------------------------|---------------------------------------|--------------|---------------|-----------------|-------------------|----------------|--------------------------|-------------------|---------------|-------------------------|-------------|------------|
| Posi                                                      | Positions |                            |                        |                                 |                                          |                                       |              |               |                 |                   |                |                          |                   |               |                         |             |            |
|                                                           | Туре      | Local<br>Position ID       | Current<br>Employee    | Supervisor Local<br>Position ID | Building                                 | Area                                  | Low<br>Level | High<br>Level | Position<br>FTE | Position<br>Hours | Claimed<br>FTE | Additional<br>Assignment | Employee<br>Count | View/<br>Edit | Employee<br>Assignments | Add<br>Para | Delete     |
| >                                                         | N         | MostSpecialPara            |                        | Angie 08   D0259                | 8764 Attica High                         | LD HighInc-<br>Learning<br>Disability | 09           | 12            | 1.00            | 1116.00           | 0.00           | No                       | 0                 | Ø             | <b>å</b>                |             | Ŵ          |
| >                                                         | P         | Assign full time-<br>1000H | Flintstone,<br>Pebbles |                                 | 9040 South<br>Central KS Spec<br>Ed Coop | IR Inter Relat                        | KIG          | 12            | 1.00            | 1116.00           | 1.00           | No                       | 3                 | ۲             |                         | aintain A   | ssigned l  |
| >                                                         | P         | Assign full time-<br>100H  | Flintstone,<br>Pebbles |                                 | 9040 South<br>Central KS Spec            | IR Inter Relat                        | KG           | 12            | 1.00            | 1116.00           | 1.00           | No                       | 1                 | ۲             | $\bigcirc$              | 0           |            |

Once you have the assignments visible, the edit icon (pencil and paper) will allow changes to be made.

#### Import Positions/Assignments

| Summary | Staff ID | Employees * | Positions / Assignments •    | Para Inservice | Vacancies |  |
|---------|----------|-------------|------------------------------|----------------|-----------|--|
|         |          |             | Maintain Positions / Assignm | ents           |           |  |
|         |          |             | Rollover Positions           |                |           |  |
|         |          |             | Import Positions / Assignmen | ts             |           |  |

The Import Positions/Assignments tab is located underneath the Positions/Assignments drop down menu. Positions appearing in this section are those with a term matching the selected Term in the yellow information bar (Regular or ESY).

### Import Positions / Assignments

| Upload Positions & Assignn                                   | Upload Positions & Assignments File                   |  |  |  |  |  |  |  |  |  |  |
|--------------------------------------------------------------|-------------------------------------------------------|--|--|--|--|--|--|--|--|--|--|
| Download Template: PCA Positions and Assignments Import File |                                                       |  |  |  |  |  |  |  |  |  |  |
| Download Specifications:                                     | 搅 PCA Positions and Assignments Import Specifications |  |  |  |  |  |  |  |  |  |  |
| Select file to upload:                                       | Choose File No file chosen                            |  |  |  |  |  |  |  |  |  |  |
| Has Header Record:                                           | Has Header Record?                                    |  |  |  |  |  |  |  |  |  |  |
|                                                              | Upload                                                |  |  |  |  |  |  |  |  |  |  |

The Position Import File Specification PDF details the length and type of content of the data to be uploaded. It will be updated if changes are made, please check at the start of each year. KSDE will not make changes to the upload unless required.

The Position Import File Template is blank and may be used as a base to build a new upload. If you wish to rollover the previous year, use the spreadsheet on the rollover page rather than the blank template.

#### "Has Header Record?": If your upload file does not have a header row, uncheck this box.

It is strongly recommended to upload in batches such as by building in order to not be overwhelmed by potential errors. Professional positions and the para positions supervised must be uploaded together. It is easy to have errors (such as everything being off by one column) and generally easy to fix them. Name the file with the date and any other information that will identify, if problems arise, the development team will ask for your upload file to review.

After selecting the file to upload and clicking the "Upload" button at the bottom, the file will be processed by PCA. There is a warning box! If this is not your first upload of the year, please be aware that the upload process **is a delete function** based on the professional position number!

| Professional Positions included in the file t<br>ID in PCA will be removed and replaced wi<br>Any Assignments, supervised Para Position<br>will also be removed and replaced. | hat match the Loc<br>th the data in this<br>s, and their Para A | al Position<br>import file.<br>Assignments |
|----------------------------------------------------------------------------------------------------|-----------------------------------------------------------------|--------------------------------------------|
| New Positions and/or Assignments will be<br>Approved Substitutes and Supervisors of S<br>manually updated.                                                                    | created according<br>pecial Paras must                          | jly.<br>be                                 |
| Press OK to continue with importing this P                                                                                                    | osition/Assignme                                                | nt file.                                   |
|                                                                                                    | ок                                                              | Cancel                                     |

| Whatever is uploaded is treated by the system as the new reality.               |  |
|---------------------------------------------------------------------------------|--|
| Please read and believe the warning message! Be sure of what you are uploading! |  |
|                                                                                 |  |

Example 1:

| Existing posit | ion      |             |       |          |                                             |
|----------------|----------|-------------|-------|----------|---------------------------------------------|
| Position1      | Fred     | 8/1-12/31   | .50   | (becaus  | e it's known that Fred is retiring)         |
| Mid-year uplo  | bad      |             |       |          |                                             |
| Position1      | Shaggy   | 1/1-5/15    |       | .50      | (WITHOUT re-uploading Fred)                 |
| Shaggy will be | e the on | ly person d | laime | d in the | position for ½ the year. The system deleted |

Fred's assignment because it wasn't included in the updated information.

Example 2:

| Existing position    |              |              |         |                               |
|----------------------|--------------|--------------|---------|-------------------------------|
| Professional         | Velma        | 8/1-5/15     | 1.0     |                               |
| Paraprofessional1    | Daphne       | 8/1-5/15     | 1.0     |                               |
| Paraprofessional2    | Scooby       | 8/1-5/15     | 1.0     |                               |
| Mid-year upload      |              |              |         |                               |
| Professional         | Velma        | 8/1-3/15     | .75     |                               |
| Professional         | Norville     | 3/16-5/15    | .25     | (WITHOUT uploading the paras) |
| The para positions w | ill bo dolot | nd hochuso w | hon tho | upload file was processed     |

The para positions will be deleted because when the upload file was processed, EVERYTHING with the professional position number on it (including in the supervising professional field) is deleted and replaced with the information in the upload.

This upload system allows massive corrections to be made quickly, or massive damage to a claim to be done quickly.

#### Mid-year changes/uploads

Special Para Positions cannot be created or modified through the upload process.

ALWAYS download the current positions/assignments from the position page as a backup of existing data. Find the positions that need updating and check the "supervisor position number" field. If there is a number there, sort or filter the spreadsheet by that number and copy EVERY row with that supervisor position number to a new spreadsheet, otherwise copy every row with the professional position number. Make whatever changes are needed and reupload everything associated with any changed professional positions.

Upload **EVERYTHING** connected with a professional position together (**all** assigned staff, **all** para positions with **all** assigned paras)

After processing, a message will display that tells the user how many Positions/Assignments were added and a list of errors that prevented specific Position/Assignments from being added. The errors will be identified by the line number (if any) on the upload file.

For any fields that commonly have leading zeros (for example, Building number) the field will still match up to the information in the database even if those fields have leading zeros.

#### Add/Edit-Special Para Position

Special paras are paras where the supervisor is not employed or claimed by the current district but is either the employee of another claiming district or employed by the Kansas Schools for the Deaf or Blind.

| Position ID       Current Employee Suppose Suppose Sup | 🕂 Add   | Professional         | Position               | Add Sper     | cial Para Posi |            |           |              | 🗶 Dow         | vnload Positions | : & Assi          | gnments                |                          |                        |                       |                         |             |        |   |
|----------------------------------------------------------------------------------------------------|---------|----------------------|------------------------|--------------|----------------|------------|-----------|--------------|---------------|------------------|-------------------|------------------------|--------------------------|------------------------|-----------------------|-------------------------|-------------|--------|---|
| Type Local Currrent Suiting Area Low High Position Position Claimed Additional Employee Add Para I   > P testing SLP SO78 Early SL Speech EC EC I 1116.00 0.00 No 0 Iiiiiiiiiiiiiiiiiiiiiiiiiiiiiiiiiiiii                                                                                                    | Positio | ns                   |                        | _            |                |            |           |              |               |                  |                   |                        |                          |                        |                       |                         |             |        |   |
| P       testing SLP       S078 Early       SL Speech       EC       EC       1.00       1116.00       0.00       No       0       Image: Contract of the second of the second of the                                                                   | Туре    | Local<br>Position ID | Current<br>Employee    | Sup<br>Posit | μu             | Building   | Area      | Low<br>Level | High<br>Level | Position<br>FTE  | Position<br>Hours | Claimed<br>FTE         | Additional<br>Assignment | Employee<br>Count      | View/<br>Edit         | Employee<br>Assignments | Add<br>Para | Delete | ĺ |
| ADD SPECIAL PARA POSITION         Position       Position Type:       Non-Professional         Local Position ID:       1       Additional Assignment:       Additional Assignment:         Building:       Select a Building       2 Area:       Select an Area          Supervisor District:       Select a District       3 Supervisor Local Position ID:       Image: Construct of the select a Grade Level          Low Level:       Select a Grade Level        High Level:       Select a Grade Level          Position FTE:       5 Position Hours:       5                                                                                                    | > P     | testing SLP          |                        |              | $\smile$       | 5078 Early | SL Speech | EC           | EC            | 1.00             | 1116.00           | 0.00                   | No                       | 0                      | ľ                     | <b>.</b>                | 0           | 匬      | ŀ |
| Position         Term:       Regular Term       Position Type:       Non-Professional         Local Position ID:       1       Additional Assignment:       Additional Assignment         Building:       Select a Building       2 Area:       Select an Area          Supervisor District:       Select a District       Supervisor Local Position ID:         Low Level:       Select a Grade Level        High Level:       Select a Grade Level          Position FTE:       5 Position Hours:       5                                                                                                    | ADD S   | SPECIAL P            | ARA Pos                | ITION        |                |            |           |              |               |                  |                   |                        |                          |                        |                       |                         |             |        |   |
| Term:       Regular Term       Position Type:       Non-Professional         Local Position ID:       1       Additional Assignment:       Additional Assignment         Building:       Select a Building       2 Area:       Select an Area          Supervisor District:       Select a District       Supervisor Local Position ID:       4         Low Level:       Select a Grade Level        High Level:       Select a Grade Level          Position FTE:       5       Position Hours:       5                                                                                                    | Positio | n                    |                        |              |                |            |           |              |               |                  |                   |                        |                          |                        |                       |                         |             |        |   |
| Local Position ID:       1       Additional Assignment:       Additional Assignment:         Building:       Select a Building       2 Area:       Select an Area          Supervisor District:       Select a District       3 Supervisor Local Position ID:       4         Low Level:       Select a Grade Level        High Level:       Select a Grade Level          Position FTE:       5       Position Hours:       5                                                                                                    | Terr    | n:                   |                        |              | Regular 7      | Term       |           |              |               |                  | Pos               | ition Type             | B                        | N                      | ion-Prof              | essional                |             |        |   |
| Building:       Select a Building       Q Area:       Select an Area         Supervisor District:       Select a District       Supervisor Local Position ID:       4         Low Level:       Select a Grade Level ✓       High Level:       Select a Grade Level ✓         Position FTE:       Select a Grade Level ✓       5       Position Hours:                                                                                                    | Loca    | al Position IC       | ):                     |              |                |            |           | 1            |               |                  | Ado               | Additional Assignment: |                          |                        | Additional Assignment |                         |             |        |   |
| Supervisor District:     Select a District     Supervisor Local Position ID:       Low Level:     Select a Grade Level V     High Level:       Position FTE:     Select a Grade Level V                                                                                                    | Buil    | ding:                |                        |              | Select a       | Building   |           |              |               | ~                | <b>2</b> Are      | 2 Area:                |                          |                        |                       | Select an Area 💙        |             |        |   |
| Low Level:     Select a Grade Level V     High Level:     Select a Grade Level V       Position FTE:     Position Hours:     Image: Comparison of the select a Grade Level V                                                                                                    | Sup     | ervisor Distr        | ict:                   |              | Select a       | District   |           |              |               | ~                | 3 Sup             | ervisor Lo             | ocal Position I          | D:                     |                       |                         |             | 4      |   |
| Position FTE:                                                                                                    | Low     | Level:               | Select a Grade Level 🗸 |              |                |            |           |              |               | Hig              | High Level:       |                        |                          | Select a Grade Level 🗸 |                       |                         |             |        |   |
|                                                                                                    | Posi    | ition FTE:           |                        |              |                |            |           |              |               |                  | 5 Pos             | ition Hou              | irs:                     |                        |                       |                         |             |        |   |
| Save Cancel                                                                                                    |         |                      |                        |              |                |            |           |              |               | Save             | Cance             | el                     |                          |                        |                       |                         |             |        |   |

- 1) The first thing to enter is the local position ID. An alphanumeric unique field of up to 25 digits.
- 2) The second option is the building. If your para is employed by the state schools for the deaf or blind, you select that building (alphabetical under "state") and the district and supervisor position ID is filled in automatically.
- 3) Third, select the district the supervisor is employed by
- 4) Then enter the Supervisor's Local Position ID. This will need to be provided by the district that employs (and claims) the supervising teacher. This is the POSITION ID, not the supervisors personal identification number. If the number does not match a position in the other district, you will get an error on the ID Supervisor Local Position ID: Result as a swell as a

notice above the entire position. If the other district cannot locate the position number, contact <u>evelyn.alden@ksde.gov</u>. The special para cannot be created until the supervising district has created the supervising position.

- a. Area, low and high levels will be available based on the supervisors position. The area and grades do not have to match, but must be able to be supervised.
- 5) You can put in either FTE or hours and the other value will calculate.

Click Save when the position looks correct.

When you go back to the main position screen, the position will be available to add a staff assignment to. Remember, unless you assign staff and claim FTE for the time they are working, you are not claiming FTE.

### Substitutes

The term "Substitute" in reimbursement is used differently than in employment or conversation. In reimbursement, it means using the substitute teaching regulations to qualify someone. "Classroom teacher" is specified, because in Kansas special education law, the term "special teacher" refers to ALL special education staff (including paras), but when the substitute regulations say "teacher", they mean classroom teacher. The substitute teaching regulations do not apply to non-teaching areas, even when licensed by KSDE and do not apply to paras.

Substitute teachers should only be submitted for reimbursement when there is no "regular" classroom teacher being paid. When the regular teacher is being paid (including short term disability insurance pay) only the regular teacher should be claimed for categorical aid.

- Substitute teachers must be licensed by KSDE.
- Staff may not be claimed as substitutes during ESY.
- Do not claim a teacher who is correctly licensed or will be on a waiver as a substitute.
- Sub approval will not be given for teachers with no teaching license of any kind during the claimed dates.

The time before a teacher has a special education certification or after it lapses may be claimed as a substitute, when the teacher has a teaching license during those dates. Make an assignment for the dates the system should use the substitute regulations AND an assignment for the dates covered by the appropriate license.

| Employee A  | ssignment                                                                          |                           |            |                       |       |                          |      |       |                   |  |  |  |  |  |
|-------------|------------------------------------------------------------------------------------|---------------------------|------------|-----------------------|-------|--------------------------|------|-------|-------------------|--|--|--|--|--|
| Calenda     | Calendar: District Level   Start/End Dates: 8/15/2022 - 5/15/2023   Open Days: 196 |                           |            |                       |       |                          |      |       |                   |  |  |  |  |  |
| Staff ID:   | 8121562554<br>Em                                                                   | <b>1</b><br>ployee alread | y claimed  | Name:                 |       | Flintst                  |      |       |                   |  |  |  |  |  |
| Start Date: | 1/1/2023                                                                           |                           | E          | ind Date:             |       | 5/15/2023 96 school days |      |       |                   |  |  |  |  |  |
| FTE:        | 0.50                                                                               |                           |            | lours:                |       | 558.00                   |      |       |                   |  |  |  |  |  |
| Substitute: | Substitut                                                                          | ie i                      | 4          | Average Hours<br>Day: | per   | 5.81                     |      |       |                   |  |  |  |  |  |
|             |                                                                                    |                           | Save       | Cancel                |       |                          |      |       |                   |  |  |  |  |  |
| Add Emplo   | yee Assignme                                                                       | ent                       |            |                       |       |                          |      |       |                   |  |  |  |  |  |
| Employee As | signments                                                                          |                           |            |                       |       |                          |      |       |                   |  |  |  |  |  |
| Staff ID    | Last Name                                                                          | First Name                | Substitute | ? Start Date          | End D | Date                     | FTE  | Hours | KSDE<br>Exception |  |  |  |  |  |
| 8121562554  | Flintstone                                                                         | Pebbles                   | No         | 01/01/2023            | 05/15 | 5/2023                   | 0.50 | 558   | No                |  |  |  |  |  |
| 7981642345  | Rubble                                                                             | BamBam                    | Yes        | 10/16/2022            | 12/31 | 1/2022                   | 0.25 | 279   | No                |  |  |  |  |  |
| 3121562554  | Flintstone                                                                         | Pebbles                   | No         | 08/15/2022            | 10/15 | 5/2022                   | 0.25 | 279   | No                |  |  |  |  |  |

CLAIM STAFF FOR THE FTE THEY ARE WORKING! The eligible FTE will be reduced to the regulatory maximum according to the dates and FTE claimed and license held when the sub assignment is approved. 1.0 means the person was working full time special education for the entire school year, anything less for the entire year is considered part time and the substitute FTE will be reduced accordingly. Once the sub assignment has been approved by KSDE, no changes can be made to the assignment until the approval is removed.

If an employee has more than one license type in sequence (such as ONLY an emergency substitute, then gen ed initial received), then an assignment must be created for each license type. When multiple license types are effective at the same time only the "higher" license type will be used for determining eligible FTE.

#### Examples from the payment report

When the substitute is not approved yet, the assignment will look like this on the payment report

| Claimed<br>Start Date | Claimed<br>End Date | Claimed<br>FTE | Claimed<br>Hours | Eligible<br>Start Date | Eligible<br>End<br>Date | Eligible<br>FTE | Eligible<br>Hours | Add<br>Assig | Sub | Error                      | Discr |
|-----------------------|---------------------|----------------|------------------|------------------------|-------------------------|-----------------|-------------------|--------------|-----|----------------------------|-------|
| 8/18/2022             | 5/16/2023           | 1              | 1116             |                        |                         |                 |                   |              | Yes | Substitute not<br>approved |       |

If the substitute has a suitable KSDE license all year, the entire year can be approved, and the FTE will be reduced to the appropriate amount by license type:

| Claimed<br>Start Date | Claimed<br>End Date | Claimed<br>FTE | Claimed<br>Hours | Eligible<br>Start Date | Eligible<br>End Date | Eligible<br>FTE | Eligible<br>Hours | Add<br>Assig | Sub | Error | Discr |
|-----------------------|---------------------|----------------|------------------|------------------------|----------------------|-----------------|-------------------|--------------|-----|-------|-------|
| 8/15/2023             | 5/15/2024           | 1              | 1116             | 8/15/2023              | 5/15/2024            | 0.75            | 837               |              | Yes |       |       |
| Esub no c             | legree:             |                |                  |                        |                      |                 |                   |              |     |       |       |
| Claimed<br>Start Date | Claimed<br>End Date | Claimed<br>FTE | Claimed<br>Hours | Eligible<br>Start Date | Eligible<br>End Date | Eligible<br>FTE | Eligible<br>Hours | Add<br>Assig | Sub | Error | Discr |

0.13

145.08

Yes

#### Standard license, full year, full time special education staff:

1116

#### Check the Eligible Start and End Dates!

1

5/15/2024

8/15/2023

If someone doesn't have a license all year, or has a lapse mid-year, the entire year will not be approved. The system will reduce the FTE by the changed start date, even if the FTE is appropriate for the remaining dates. Contact <u>cataid@ksde.gov</u> if you have questions.

5/15/2024

#### If a License Type Changes (For the Better)

Standard (INITCH/PROF/TN) is "better" than a Sub license, which is "better" than an Emergency sub (ESUB). When the license type improves, the FTE allowed for the time period starts over. An assignment may be split into "time on esub", "time on Initial". This MUST be done by the district, KSDE cannot change the assignment dates/FTE to do this. Only the first time improving a license counts. A teacher not renewing a professional license but getting an esub does NOT allow for the FTE to start over, nor does that teacher eventually renewing the professional.

**CONTACT** <u>cataid@ksde.gov</u> before splitting assignments for this reason.

8/15/2023

### Tabs: Para Inservice

One of the things that qualifies a para (in regulation, "a person qualified to assist in the provision of special education and related services to exceptional children") is ongoing training, known as inservice.

All employees added as type "N" (non-professional or para) for the current regular school year (except those at the Schools for the Deaf or Blind) will display in a grid on the inservice page for the user to view and enter Inservice for paras in the regular year through June 1st. Inservice is not required for paras in ESY, but districts should ensure that paras are qualified for the services they provide.

The amount of inservice needed is calculated by the system based on the earliest start and latest end date of the para and a 30 day month. The calculated months (total days divided by 30) and remaining days are displayed so you are aware of how the system calculated required inservice.

| Filter Optio                  | ns                     |                   |           |      |                 | Im            | port / Exp                  | ort Data               |                                |                              |                  |                       |        |
|-------------------------------|------------------------|-------------------|-----------|------|-----------------|---------------|-----------------------------|------------------------|--------------------------------|------------------------------|------------------|-----------------------|--------|
| Staff ID:                     |                        |                   |           |      |                 |               | Download                    | Excel Template         | e: 👔 P                         | ara Inservice                | e File           |                       |        |
| Last Nam                      | e:                     |                   |           |      |                 |               | Export Para Inservice Data: |                        |                                | Download Para Inservice Data |                  |                       |        |
| -                             |                        |                   | -         |      |                 |               | Import Par                  | a Inservice Da         | ta: Che                        | oose File N                  | o file chos      | en                    |        |
|                               | Sear                   | ch Keset          |           |      |                 |               | Has Heade                   | r Record?              |                                |                              |                  |                       |        |
|                               |                        |                   |           |      |                 |               |                             |                        |                                |                              |                  |                       |        |
|                               |                        |                   |           |      |                 |               |                             |                        | In                             | nport                        |                  |                       |        |
| Para Inservi                  | ice Employ             | ees               |           |      |                 |               |                             |                        | In                             | nport                        |                  |                       |        |
| <b>Para Inservi</b><br>Org No | ice Employ<br>Staff ID | ees<br>First Name | Last Name | Tier | Total<br>Months | Total<br>Days | License<br>Number           | License<br>Description | Inservice<br>Hours<br>Required | Inservice<br>Hours           | College<br>Hours | Hours Still<br>Needed | Action |

The grid can be sorted by all columns (except the Action column) by clicking on the column name. You can filter the display by Staff ID or Last Name

View icon will be visible if user only has View Only access, OR the "Para Inservice Window" is not currently open. Clicking will take user to the "Para Inservice Maintenance" page explained below.

Edit icon will be visible if user has at least Data Entry access AND the "Para Inservice Window" is currently open. Clicking will take user to the "Para Inservice Maintenance" page explained below.

#### Para Inservice Maintenance

Please review para information BEFORE the final close date (May 1<sup>st</sup> of each year, or the first business day thereafter) as inservice is calculated on the days claimed. Assignment and Position information cannot be modified after the final close date.

The page displays the position(s) that this particular para is claimed in.

| Employee Po  | sitions          |                   |                          |                                                                                                    |              |                    |                    |                 |                   |
|--------------|------------------|-------------------|--------------------------|----------------------------------------------------------------------------------------------------|--------------|--------------------|--------------------|-----------------|-------------------|
| Term         | Position Type    | Local Position ID | Additional<br>Assignment | Building                                                                                                    | Area         | Low Level          | High Level         | Position<br>FTE | Position<br>Hours |
| Regular Term | Non-Professional | 1566E             | No                       | 799 - 199 - 199 - 199 - 199 - 199 - 199 - 199 - 199 - 199 - 199 - 199 - 199 - 199 - 199 - 199 - 199 - 199 - 199 | AU Audiology | EC Early Childhood | EC Early Childhood | 1.00            | 1116              |
| Regular Term | Non-Professional | Para1             | No                       |                                                                                                    | GI Gifted    | 09 Ninth Grade     | 12 Twelfth Grade   | 1.00            | 1116              |

Next is the Employee Assignments, this shows the start and end dates the system used to calculate required inservice.

#### Personnel Categorical Aid – LEA User Guide

| Employee Assignments  |          |           |            |                       |                     |                |                  |
|-----------------------|----------|-----------|------------|-----------------------|---------------------|----------------|------------------|
| Local Position Number | Staff ID | Last Name | First Name | Assignment Start Date | Assignment End Date | Assignment FTE | Assignment Hours |
| 1566E                 |          | 10000     | 2009       | 08/15/2022            | 05/15/2023          | 0.50           | 558              |
| Para1                 |          |           |            | 08/15/2022            | 05/15/2023          | 0.50           | 558              |
|                       |          |           |            |                       | Total:              | 1.00           | 1674             |

The final section is where the inservice information can be entered/edited/viewed.

#### Manual Entry: Editable Fields

| Para Inservice            |                                           |
|---------------------------|-------------------------------------------|
| Staff ID:                 | 1071000110                                |
| First Name:               | long                                      |
| Last Name:                |                                           |
| Tier:                     | Tier 1 🗸 🗸                                |
| Total Months:             | 9                                         |
| Total Days:               | 4                                         |
| License Description:      | Select a License Description $\mathbf{v}$ |
| License Number:           |                                           |
| Inservice Hours Required: | 20                                        |
| Inservice Hours:          | 20.00                                     |
| Completed Orientation:    |                                           |
| College Hours:            | 0                                         |
| Hours Still Needed:       | 0.00                                      |
| Save Save & Go To         | Go To Cancel                              |

#### Tier

- Twenty Staff Development Hours Required (Default): Paraeducators who have worked as a Kansas special education paraeducator less than 3 years (within the past 3 years)
- Ten Staff Development Hours Required: Paraeducators who have worked as a Kansas special education paraeducator for more than 3 years (including each of the past 3 years). A school year may be counted if employment was 9 months (or the full school year) AND the appropriate amount of inservice was obtained. Short breaks may have been taken during the year.

Save

Save & Go To

Staff Development Hours – Locally Determined: Inservice requirements are determined by the LEA for paraeducators that hold a current Kansas license/certificate if the para is working in an area directly related to the license they hold (work in an unrelated area does not qualify for Tier 3).

#### License Description and License Number

Only editable if Tier 3 is selected.

Common Kansas licenses are listed here, select the appropriate license type and enter the License number in the appropriate field. Remember that the License must match the area of services (at the top of the page) in order to qualify.

#### Inservice Hours

The inservice hours required are displayed above this field. This is the inservice earned this school year (and possibly the summer prior).

#### Completed Orientation

The auditors want to know that every para had an orientation including student privacy, mark the checkbox if this para did. All your paras should have this marked (because they should all have orientation and student privacy training.)

#### **College Hours**

This is the college credit hours related to the area of service earned this school year (and possibly the summer prior). **Do not enter all the college hours a person has ever earned! Do not multiply the hours by anything**! The system will multiply the number you enter by 20 hours of inservice.

#### Save Options

Go To Cancel

You can Save at any point while remaining on this person, Save and go to the next person alphabetically, Go to the next person (this option doesn't save changes), or Cancel which returns you to the inservice page without saving.

The system will calculate the hours still needed based on the Tier selected, and the inservice hours and/or college credit hours entered

#### Uploading Inservice records

| Import / Export Data        |                              |
|-----------------------------|------------------------------|
| Download Excel Template:    | 🔀 Para Inservice File        |
| Export Para Inservice Data: | Download Para Inservice Data |
| Import Para Inservice Data: | Choose File No file chosen   |
| Has Header Record?          |                              |
|                             | Import                       |

This is on the main inservice page, above the para list and to the right of the filter options.

| Staff ID | First Name | Last Name | Tier | License<br>Number | License<br>Code | Completed<br>Orientation | Inservice<br>Hours | College<br>Hours |
|----------|------------|-----------|------|-------------------|-----------------|--------------------------|--------------------|------------------|
|          |            |           |      |                   |                 |                          |                    |                  |

You can download a blank template (Para Inservice File) or the Download Para Inservice Data which will have all the displayed paras and any information you've already changed. This does not display inservice still needed, go to the Reports page for the Para Inservice Report for that.

The staff ID must match the information in PCA, you cannot change names in this upload

The Tier column can either have the word Tier, a space, then the tier level or just the number.

Completed Orientation is a Y or N

Inservice Hours up to 99.99

College Hours up to 99

### Tabs: Vacancies

Summary Staff ID Employees - Positions / Assignments - Para Inservice Vacancies

The information submitted is used for reports to the Federal Government, planning by the Kansas State Board of Education, the Kansas Legislature, universities and colleges, and local education agencies. This report is the ONLY collection of data on non-KSDE licensed personnel in special education positions such as paraeducators, Nurses, Speech Language Pathologists, etc.

| Vacancies            |                     |            |                                   |                                |              |               |         |               |        |
|----------------------|---------------------|------------|-----------------------------------|--------------------------------|--------------|---------------|---------|---------------|--------|
| Filter Options       |                     |            |                                   |                                |              |               |         |               |        |
| Local Position I     | D:                  |            | Area:                             | Select an Area 🗸 Ty            | pe:          | Select a      | Туре 🔪  | •             |        |
|                      |                     |            | Search                            | Reset                          |              |               |         |               |        |
| 🕂 Add Vacancy        | ,                   | 1          | Import Vacancies                  |                                | <b>X</b> (   | Downloa       | d Vacan | cies          |        |
| Vacancies            |                     |            |                                   |                                |              |               |         |               |        |
| Local<br>Position ID | New/<br>Replacement | Available  | Professional/<br>Non Professional | Area                           | Low<br>Level | High<br>Level | FTE     | View/<br>Edit | Delete |
| Test position 1      | N                   | 08/15/2024 | Р                                 | LD HighInc-Learning Disability | 01           | 05            | 1.00    | ľ             | 圃      |

INSTRUCTIONS:

- Unfilled budged special education positions during the CURRENT regular school year.
  - Anticipated vacancies for next school year should not be included.
  - o ESY vacancies are not reported.
  - o Unfilled can include positions that are not filled by permanent employees.

Permanent employees:

- May be on a waiver.
- May be qualified using the substitute regulations.
- If there are no vacancies, it is not necessary to enter anything or send an email.
- If a position is filled and the district is not trying to hire a different person, the position is not considered vacant.

After entry (next page), vacancies may be **manually** edited or deleted by the icons on the right. By **upload**, either modify the data to edit, or simply do not upload the vacancy as part of an upload to delete it.

### Manual Entry Fields for Vacancies

Clicking "Add Vacancy" 🐈 Add Vacancy brings up the manual entry page

| Add Vacancy          |            |                                   |
|----------------------|------------|-----------------------------------|
| Vacancy              |            |                                   |
| Local Position ID    |            |                                   |
| New/Replacement      |            | ○ New ○ Replacement               |
| Available            |            |                                   |
| Professional/Non Pro | ofessional | ○ Professional ○ Non Professional |
| Area                 |            | Select an Area 🗸                  |
| Low Level            |            | Select a Grade Level 💙            |
| High Level           |            | Select a Grade Level 💙            |
| FTE                  |            |                                   |
|                      | Save       | Cancel                            |

Local Position ID – Not required, may be blank or duplicated

New/Replacement - Is the position new this year, or did someone leave mid year?

Available - the date the position became vacant (start of the year if vacant all year or unknown)

#### Professional/Non Professional

Area – Area of services the staff would provide

Low Level – Infant Toddler, Early Childhood, or KG-12

High Level – If low level was IT or EC, must match, otherwise KG-12

FTE – Up to 1.0 FTE, possible FTE for position.

After entry vacancies may be **manually** edited or deleted by the icons on the right. By **upload**, either modify the data to edit, or simply do not upload the vacancy as part of an upload to delete it.

### **Uploading Vacancies**

Clicking "Import Vacancies" brings up the import page. **No partial uploads!** If additions need to be made, use the **Download Vacancies** button to download a spreadsheet of existing entries, make changes/additions, and upload the entire spreadsheet. If only one or two additional vacancies need to be added, it is recommended they be added manually)

With the addition of the district code, the fields are the same as the manual process.

| MP                     | ORT                | VACANCIES     | 5      |         |            |             | Dis        |
|------------------------|--------------------|---------------|--------|---------|------------|-------------|------------|
| Imp                    | ort Va             | cancies File  |        |         |            |             | Loc        |
| Do                     | Download Template: |               |        | /acanci | es Import  | File        | Nev<br>Ava |
| Select file to upload: |                    |               | Che    | oose Fi | le No file | e chosen    | Pro        |
| На                     | s Head             | ler Record:   |        |         |            |             | Are        |
| Tia                    | sticau             | ier necora.   | -      |         |            |             | Lov        |
|                        |                    |               |        |         | Upload     |             | Hig        |
|                        |                    |               |        |         | -          |             | FTE        |
| Distr                  | ict                | Local Positio | n      | New/    |            |             | Profe      |
| Code                   | ē                  | Number        |        | Repla   | cement     | Available   | Non        |
|                        | Not                | e: Uploadin   | g a fi | le will | delete a   | all existin | g vac      |

District Code – The D0xxx code of the user. Length: 5 Local Position ID – Not required, up to 25 characters New/Replacement – N/R Available - date in MM/DD/YYYY format Professional/Non Professional – P/N Area – Length: 2 Low Level – Length: 2 High Level – Length: 2 FTE – Length

|        |                                                                                                    |        |             |               | 0                |      |       |       |     |  |
|--------|----------------------------------------------------------------------------------------------------|--------|-------------|---------------|------------------|------|-------|-------|-----|--|
| Distri | strict Local Position New/                                                                                                    |        |             | Professional/ |                  | Low  | High  |       |     |  |
| Code   |                                                                                                    | Number | Replacement | Available     | Non Professional | Area | Level | Level | FTE |  |
|        | Note: Uploading a file will delete all existing vacancies for the LEA! All uploads should have all vacancies that should be reported. |        |             |               |                  |      |       | 2     | -   |  |

## **REPORTS (SIDE MENU)**

| % Manage Applications       |
|-----------------------------|
| LEA Home                    |
| Maintenance •               |
| Personnel Categorical Aid - |
| i≡ Reports                  |
| ? Help                      |
| 🕒 Logout                    |

Once inside KGRS, before selecting the PCA module, users will have Reports for PCA available on the left.

### Assignments

- Assignn
- Director
- Employ
- Over 1.0
- Para Ins
- Paymen
- Paymen
- Position
- Supervis

Loca

Position ID

- Timely \$
- Vacancy

Term

District

Most reports have the options:

- Year You can run reports for the current year or past years (the archive payment reports were imported from the previous program, other reports are available for the time PCA has been operating).
- PDF or Excel Unless a report is going to be printed or simply archived, Excel reports are preferable, as they can be sorted, filtered, and columns/formula added for review.
- Term: Both, ESY (summer) or Regular. In general, run Excel reports for both and use the filter ability to look at one or the other. Do not forget to check ESY reports for accuracy!
- Building "All Buildings" or all available buildings for the log in. Unless a report is needed specifically for one building, it is easier in Excel to run one report and filter the building or buildings you want to look at.

| Ry Area               | Filter Options |                                               |
|-----------------------|----------------|-----------------------------------------------|
| es Report<br>FTE      | School Year:   | 2024 - 2025 🗸                                 |
| vice<br>Varbius Data  | Term           | Both 🗸                                        |
| Current Data          | Building:      | All Buildings                                 |
| Report<br>Assignments | Sort By:       | Employee Name O Professionals linked to Paras |
| omission              | PDF or Excel:  | ○ PDF 	 Excel                                 |
|                       |                | Generate Cancel                               |

Area #

Building Low

Level

High

Level

Claimed

Position ID Start Date Hours List of staff assignments, may be sorted in Supervising Professional/Paras they supervise order.

Supervisor Local

#### Additional Options:

Employee Name/Professionals linked to Paras •

Staff

ID

Employee

Name

Claimed Claimed Claimed

End Date FTE

### Directory by Area

- Assignments
- Directory By Area
- Employees Report
- Over 1.0 FTE
- Para Inservice
- Payment Archive Data
- Payment Current Data
- Positions Report
- Supervisor Assignments
- Timely Submission
- Vacancy

#### DIRECTORY BY AREA

| Filter Options |                                                                           |
|----------------|---------------------------------------------------------------------------|
| School Year:   | 2024 - 2025 🗸                                                             |
| Area:          | Select a PCA Area                                                         |
| Status Type:   | All 🗸                                                                     |
| Totals Only:   |                                                                           |
| PDF or Excel:  | ○ PDF                                                                     |
|                | Generate Cancel                                                           |
|                | Filter Options School Year: Area: Status Type: Totals Only: PDF or Excel: |

| ſ |           | Area        | District | District |          |      | Employee | Employee   | Employee  | Local       | Claimed | Status |
|---|-----------|-------------|----------|----------|----------|------|----------|------------|-----------|-------------|---------|--------|
|   | Area Code | Description | Number   | Name     | Term     | Туре | ID       | First Name | Last Name | Position ID | FTE     | Туре   |
| 1 | A 11 1    |             |          |          | 1. L. A. |      | 1        | с I · I I  |           |             |         |        |

All employees assigned to positions with totals and total of claimed FTE.

#### Additional Options:

- Area The area(s) staff are assigned to in the selected year.
- Status Type All (both professionals and paras), Professionals only, Paras only
- Totals Only The summary counts only, no names.

### Employees Report

Assignments

Vacancy

**EMPLOYEES REPORT** 

| <ul> <li>Directory By Area</li> <li>Employees Report</li> </ul> | Filter Options |               |
|-----------------------------------------------------------------|----------------|---------------|
| Over 1.0 FTE     Para Inservice                                 | School Year:   | 2024 - 2025 🗸 |
| Payment Archive Data     Payment Current Data                   | PDF or Excel:  | ○ PDF         |
| Positions Report     Supervisor Assignments                     | Gener          | ate Cancel    |
| Timely Submission                                               |                |               |

| School |          |          | First | Last | Middle | Former    |
|--------|----------|----------|-------|------|--------|-----------|
| Year   | District | Staff ID | Name  | Name | Name   | Last Name |

This report displays all the employees available for the selected School Year (matches what is in the "Assigned Staff" grid on the "Maintain Employees" tab). This is NOT a replacement for the download available on the Employees page and does not contain the information needed to upload.

### Over 1.0 FTE

- Assignments
- Directory By Area
- Employees Report
- Over 1.0 FTE
- Para Inservice
- Payment Archive Data
- Payment Current Data
- Positions Report
- Supervisor Assignments
- Timely Submission
- Vacancy

#### Over 1.0 FTE

| Filter Options |          |               |
|----------------|----------|---------------|
| School Year:   |          | 2024 - 2025 🗸 |
| PDF or Excel:  |          | O PDF  Excel  |
|                | Generate | Cancel        |

|          |      | Local    |      |       |       |      | Supervisor  |      |       |       |       |      |         |         | Total   | Total   |       |          |          |
|----------|------|----------|------|-------|-------|------|-------------|------|-------|-------|-------|------|---------|---------|---------|---------|-------|----------|----------|
|          |      | Position | Last | First | Staff |      | Local       | Bldg | Low   | High  | Start | End  | Claimed | Claimed | Claimed | Claimed | Add'l | Eligible | Eligible |
| District | Term | ID       | Name | Name  | ID    | Type | Position ID | Num  | Level | Level | Date  | Date | FTE     | Hours   | FTE     | Hours   | Assn  | FTE      | Hours    |
|          |      |          |      |       |       |      |             |      |       |       |       |      |         |         |         |         |       |          |          |

All staff members with a total claimed FTE that is over 1.0 in the Regular school year (does not include ESY). If the staff member is claimed for more than one FTE due to being claimed in multiple districts, information from all districts for that staff member will be displayed. The LEA running the report is only responsible for the data they are reporting, not the data another district is reporting.

### Para Inservice

- Assignments
- Directory By Area
- Employees Report
- Over 1.0 FTE
- Para Inservice
- Payment Archive Data
- Payment Current Data
- Positions Report
- Supervisor Assignments
- Timely Submission
- Vacancy

#### Para Inservice

| Filter Options                 |                          |  |  |  |  |  |  |  |
|--------------------------------|--------------------------|--|--|--|--|--|--|--|
| School Year:                   | 2024 - 2025 🗸            |  |  |  |  |  |  |  |
| Inservice Hours Required Only: | All O Inservice Required |  |  |  |  |  |  |  |
| PDF or Excel:                  | O PDF  Excel             |  |  |  |  |  |  |  |
| Generate                       | Cancel                   |  |  |  |  |  |  |  |

|        |          |       |      |      |        | Total        |         |             | Inservice       |       |         | Hours  |             |
|--------|----------|-------|------|------|--------|--------------|---------|-------------|-----------------|-------|---------|--------|-------------|
|        |          | First | Last |      | Total  | (additional) | License | License     | Hours Inservice |       | College | Still  | Completed   |
| Org No | Staff ID | Name  | Name | Tier | Months | Days         | Number  | Description | Required        | Hours | Hours   | Needed | Orientation |

If "Inservice Required Only" is selected for Display Option, then the report will only show those staff with a value greater than zero in the "Hours Still Needed" field (explained above in the "Para Inservice" section).

#### Additional Options:

• All/Inservice Required – allows a report to be generated that shows just paras who still need inservice.

PAYMENT ARCHIVE DATA

### Payment Archive Data

- Assignments
- Directory By Area
- Employees Report
- Over 1.0 FTE
- Para Inservice
- <u>Payment Archive Data</u>
- Payment Current Data
- Positions Report
- Supervisor Assignments
- Timely Submission
- Vacancy

#### Filter Options School Year 2024 - 2025 ~ Payment Select a Payment Window 🗸 Window Building Select a Building ~ Both ORegular OESY Term Area | Employee Name OBuilding | Employee Name Sort By Employee Name O Professionals linked to Paras O District | Term | Area | Employee All O Errors Only O Disrepancies Only **Display Option** O Both Errors and Disrepancies O Totals Only PDF O Excel PDF or Excel Generate Reset Cancel

Displays the entered data and eligibility information that was in the system at the time **the specified payment** was generated. When the payment data is archived by the State via the "Create Payment Archive Data Tab", that data becomes 'locked', and this report displays that 'locked' data for the selected Payment # (and other filtering criteria). Same layout as the "Current Payment Data" report.

| Claimed Eligible |     |                      |              |               |          |      |                                    |      |      |            |             |               |             |     |       |               |             |     |       |               |         |     |      |
|------------------|-----|----------------------|--------------|---------------|----------|------|------------------------------------|------|------|------------|-------------|---------------|-------------|-----|-------|---------------|-------------|-----|-------|---------------|---------|-----|------|
| Term             | LEA | Local<br>Position ID | Last<br>Name | First<br>Name | Staff ID | Туре | Supervisor<br>Local<br>Position ID | Area | Bldg | Low<br>Lvl | High<br>Lvl | Start<br>Date | End<br>Date | FTE | Hours | Start<br>Date | End<br>Date | FTE | Hours | Add'l<br>Assn | Sub Eri | ror | Disc |

Note: This is NOT current information, that is the Current Payment Data report.

#### Additional Options:

- Sort By Default is by Area then Employee last name.
- **Display Option** The default is the full report, but the error report or discrepancy report (or error and discrepancy report) may be run for the payment period selected.

### Payment Current Data

- Assignments
- Directory By Area
- Employees Report
- Over 1.0 FTE
- Para Inservice
- Payment Archive Data
- <u>Payment Current Data</u>
- Positions Report
- Supervisor Assignments
- Timely Submission
- Vacancy

#### PAYMENT CURRENT DATA

| Filter Options |                                                                                                    |
|----------------|----------------------------------------------------------------------------------------------------|
| School Year    | 2024 - 2025 🗸                                                                                                    |
| Building       | Select a Building                                                                                                 |
| Term           | ● Both ○ Regular ○ ESY                                                                                            |
| Sort By        | <ul> <li>Area   Employee Name</li> <li>Building   Employee Name</li> <li>Professionals linked to Paras</li> </ul> |
| Display Option | All C Errors Only Disrepancies Only     Both Errors and Disrepancies Totals Only                                  |
| PDF or Excel   | O PDF   Excel                                                                                                    |
|                | Generate Reset Cancel                                                                                             |

Displays the current entered data and eligibility information. This report should be run multiple times during the year to check eligibility and reporting accuracy. Errors and Discrepancies are marked on professionals only! Please remember that any paras supervised by a professional with an error will not pay but will not be marked with an error (because the solution is to fix the error on the professional). The full report should be run and checked periodically.

| Claimed |     |                      |              |               |          |      |                                   |      |      |            |             | Eligible      |             |     |       |               |             |     |       |                |           |      |
|---------|-----|----------------------|--------------|---------------|----------|------|-----------------------------------|------|------|------------|-------------|---------------|-------------|-----|-------|---------------|-------------|-----|-------|----------------|-----------|------|
| Term    | LEA | Local<br>Position ID | Last<br>Name | First<br>Name | Staff ID | Туре | Supversor<br>Local<br>Position ID | Area | Bldg | Low<br>Lvl | High<br>Lvl | Start<br>Date | End<br>Date | FTE | Hours | Start<br>Date | End<br>Date | FTE | Hours | Add'tl<br>Assn | Sub Error | Disc |

Note: This information is current. Selecting a previous year for this report may give inaccurate information. For previous years or specific payments, please use the Archived Payment Report

#### Additional Options:

- Sort By Default is by Area then Employee last name.
- **Display Option** The default is the full report, but the error report or discrepancy report (or error and discrepancy report) may be run.

### Positions Report

- Assignments
- Directory By Area
- Employees Report
- Over 1.0 FTE
- Para Inservice
- Payment Archive Data
- Payment Current Data
- Positions Report
- Supervisor Assignments
- Timely Submission
- Vacancy

#### **POSITIONS REPORT**

| Filter Options |                                                     |
|----------------|-----------------------------------------------------|
| School Year:   | 2024 - 2025 🗸                                       |
| Term           | Select a Term 💙                                     |
| Building:      | All Buildings                                       |
| Area:          | Select a PCA Area                                   |
| Туре:          | Both Professional and Non-Professional $\checkmark$ |
| PDF or Excel:  | ○ PDF                                               |
|                | Generate Cancel                                     |

Positions only, no staff information. Can be useful to ensure all positions have been entered.

|      | Local    | Current  |      |       | Supervisor  |          |      |       |       |          |         |       |          |
|------|----------|----------|------|-------|-------------|----------|------|-------|-------|----------|---------|-------|----------|
|      | Position | Employee | Last | First | Local       |          |      | Low   | High  | Position | Claimed | Add'l | Employee |
| Туре | ID       | Staff ID | Name | Name  | Position ID | Building | Area | Level | Level | FTE      | FTE     | Assn  | Count    |
| Addi | tional O | ptions:  |      |       |             |          |      |       |       |          |         |       |          |

- Area To get a list of positions in one area.
- Type Only return professional or non-Professional (para) positions.

### Supervisor Assignments

- Assignments
- Directory By Area
- Employees Report
- Over 1.0 FTE
- Para Inservice
- Payment Archive Data
- Payment Current Data
- Positions Report
- <u>Supervisor Assignments</u>
- Timely Submission
- Vacancy

#### SUPERVISOR ASSIGNMENTS

| Filter Options |                 |  |
|----------------|-----------------|--|
| School Year:   | 2024 - 2025 🗸   |  |
| Building:      | All Buildings   |  |
| PDF or Excel:  | ○ PDF           |  |
|                | Generate Cancel |  |

This report displays all supervisors and the Staff ID's that are under their supervision for the selected report criteria (supervisors are used when a Para Position is created for a Position, then that Para Position's Supervisor will be set to the Local Position # from the parent Position).

|          |      |            |            |            | Staff | Staff |       |      |             |      |          |       |       |
|----------|------|------------|------------|------------|-------|-------|-------|------|-------------|------|----------|-------|-------|
|          |      | Supervisor | Supervisor | Supervisor | Last  | First | Staff |      | Local       |      |          | Low   | High  |
| District | Term | Last Name  | First Name | Staff ID   | Name  | Name  | ID    | Туре | Position ID | Area | Building | Level | Level |

### Timely Submissions

- Assignments
- Directory By Area
- Employees Report
- Over 1.0 FTE
- Para Inservice
- Payment Archive Data
- Payment Current Data
- Positions Report
- Supervisor Assignments
- <u>Timely Submission</u>
- Vacancy

#### TIMELY SUBMISSION

| Filter Options |                 |
|----------------|-----------------|
| School Year    | 2023 - 2024 🗸   |
| PDF or Excel   | PDF      Excel  |
|                | Generate Cancel |

This report will determine if a district is considered Timely or Untimely in entering their data into the PCA system. 95% of the district data should be entered by the 4th payment. The difference is calculated by looking at the Claimed FTE for the 4th payment window and the 5th payment window; if there is a 5% or more difference between the two, then the district would be considered Untimely. This report uses the Archived Payment Report Data to run.

|             |          |      | Claimed | Claimed | Calculated % |           |
|-------------|----------|------|---------|---------|--------------|-----------|
|             |          |      | FTE for | FTE for | Differential |           |
|             |          |      | 4th     | 5th     | of Claimed   | Timely or |
| School_Year | District | Туре | Payment | Payment | FTE          | Untimely  |

### Vacancy

Assignments

#### VACANCY

| Directory By Area     Employees Report                               | Filter Options                                                 |                 |  |  |  |  |  |
|----------------------------------------------------------------------|----------------------------------------------------------------|-----------------|--|--|--|--|--|
| Over 1.0 FTE     Para Inservice                                      | School Year:                                                   | 2024 - 2025 🗸   |  |  |  |  |  |
| <ul><li>Payment Archive Data</li><li>Payment Current Data</li></ul>  | IT Position Only:  IT Positions other than IT O IT Positions O |                 |  |  |  |  |  |
| <ul> <li>Positions Report</li> <li>Supervisor Assignments</li> </ul> | PDF                                                            | ○ PDF           |  |  |  |  |  |
| Timely Submission <u>Vacancy</u>                                     |                                                                | Generate Cancel |  |  |  |  |  |

Displays the information entered on the Vacancies tab. The report will display the following fields:

| District | Available<br>Date | Local Position ID | Туре | Area | Low<br>Level | High<br>Level | FTE | New /<br>Replacement |
|----------|-------------------|-------------------|------|------|--------------|---------------|-----|----------------------|
| Addition | al Options        |                   |      |      |              |               |     |                      |

#### Additional Options:

• Infant Toddler (IT) or non-Infant Toddler positions

# SUPPORT: KGRS | PERSONNEL CATEGORICAL AID

Within the program, information about the KSDE help desk, additional KGRS system resources and other links can be accessed by clicking the Help link in Task Navigation.

General help topics related to workflows and processes for access issues to KGRS is provided by the KSDE Help Desk.

email: helpdesk@ksde.gov phone: 785-296-7935.

front desk: 785-296-3201

fax: 785-296-7933

Software support associated with KGRS system navigation, data entry, and editing is provided by the Leader Services Help Desk staff (M - F | 7 am - 5 pm). The Help Desk can be reached via email or toll-free phone number. email: helpdesk@leaderservices.com phone: 877-456-8777.

#### For questions about entering data or categorical aid,

please contact evelyn.alden@ksde.gov or cataid@ksde.gov.